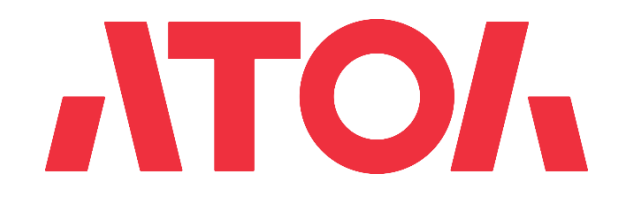

# Подключение СБП в личном кабинете АТОЛ Рау

Версия 6.1

# История изменений

| Дата изменения | Версия | Что изменилось                                                                                 |
|----------------|--------|------------------------------------------------------------------------------------------------|
| 01.04.2022     | 1.0    | Создание документа                                                                             |
| 01.05.2022     | 2.0    | Правки по сервису подключения                                                                  |
| 30.05.2022     | 3.0    | Добавление новых банков                                                                        |
| 15.11.2022     | 4.0    | Добавление кассового учета и новых разделов                                                    |
| 17.11.2022     | 4.1    | Обновление инструкций по подключению СБП в банке                                               |
| 06.12.2022     | 4.2    | Настройки для интеграции с НСПК                                                                |
| 08.12.2022     | 4.3    | Описание подключения СБП в личном кабинете<br>ЮКаssы                                           |
| 12.12.2022     | 4.5    | Правки по тексту                                                                               |
| 26.01.2023     | 5.0    | Настройка покассового учёта на терминалах<br>Frontol<br>Загрузка РМК скриптом                  |
| 29.03.2023     | 5.1    | Актуализация скриншотов<br>Актуализация информации по подключению Единой<br>кассы и РМК        |
| 12.07.2023     | 5.2    | Добавлен раздел 5.7 Другие банки                                                               |
| 26.07.2023     | 5.3    | Добавлен раздел Кассовые ссылки                                                                |
| 22.09.2023     | 5.4    | Актуализация скриншотов<br>СБП QR в продуктах<br>Обновление личного кабинета                   |
| 31.10.2023     | 5.5    | Актуализация скриншотов<br>Обновление личного кабинета<br>Новые банки в разделе "Другие банки" |
| 25.12.2023     | 5.6    | Добавлен выбор торговой точки в НСПК в продукте<br>и РМК                                       |

| 12.03.2024 | 6   | Добавлены кассовые ссылки Райффайзен Банк.                                      |
|------------|-----|---------------------------------------------------------------------------------|
|            |     | Массовые правки по тексту                                                       |
| 19.03.2024 | 6.1 | Добавлена инструкция по регистрации корреспондентского счёта в Райффайзен банке |
|            |     | банка СБП в Райффайзен банке                                                    |

# Оглавление

| 1. | 00             | бщие положения                                             | 5  |
|----|----------------|------------------------------------------------------------|----|
| 2. | Te             | ермины и определения                                       | 6  |
| 3. | $\mathbf{q}_1$ | го такое QR СБП и как его подключить                       | 6  |
| 3  | .1             | Какие тарифы в СБП?                                        | 7  |
| 3  | .2             | Как мои клиенты будут оплачивать товары и услуги?          | 7  |
| 3  | .3             | Когда деньги будут на счету?                               | 7  |
| 3  | .4             | Как быть с возвратами?                                     | 7  |
| 3  | .5             | Авторизационные данные для каждого из банков:              | 8  |
| 4. | Pe             | егистрация в личном кабинете.                              | 9  |
| 5. | П              | одключение услуги СБП в банке.                             | 11 |
| 5  | .1             | Открытие QR                                                | 13 |
| 5  | .2             | Альфа-Банк                                                 | 15 |
| 5  | .3             | Райффайзенбанк                                             | 17 |
| 5  | .4             | СберБанк СБП                                               | 21 |
| 5  | 5.5            | СберБанк Плати QR                                          | 22 |
| 5  | .6             | СБП НСПК QR                                                | 29 |
| 5  | .7             | Подключение любого банка через НКО ЮКassa                  | 32 |
| 6. | Be             | ыбор правил учета платежей по СБП                          | 37 |
| 6  | .1             | Автоматическое создание РМК                                | 37 |
| 6  | .2             | Единая касса                                               | 37 |
| 6  | .3             | Настройка режима Покассовый учет (РМК)                     |    |
| 6  | .4             | Продажа через кассовые ссылки Атол                         | 45 |
| 6  | 5.5            | Продажа через NFC таблички Райффайзен банка                | 47 |
| 6  | .6             | История транзакций                                         | 49 |
| 7. | Ha             | астройка кассовых решений                                  | 51 |
| 7  | .1             | Получение токена авторизации                               | 51 |
| 7  | .2             | Frontol 6 и Frontol xPOS 3                                 | 51 |
| 7  | .3             | Настройка покассового учёта на Frontol 6 и хРОЅ 3          | 55 |
| 7  | .4             | SIGMA                                                      | 56 |
| 8. | Oı             | плата в мобильных приложениях разных банков                | 57 |
| 9. | И              | нструкция для разработчика, массовая загрузка РМК скриптом | 58 |
| 9  | .1             | Авторизация                                                | 58 |
| 9  | .2             | Создание РМК                                               | 58 |

| 10.  | Инструкция для разработчика массовая привязка кассовой ссылки | 64 |
|------|---------------------------------------------------------------|----|
| 10.1 | Авторизация                                                   | 54 |
| 10.2 | Добавление кассовой ссылкие                                   | 54 |

#### 1. Общие положения

Документ описывает работу пользователя с системой АТОЛ Рау (далее — Система) и содержит следующие разделы:

- регистрация Пользователя в Личном кабинете Пользователя;
- настройка платежей через СБП (Система быстрых платежей).

Все операции Пользователь выполняет в Личном кабинете Пользователя и Приложении платежного терминала АТОЛ Рау.

Личный кабинет Пользователя (далее — ЛКП) — это webинтерфейс, позволяющий пользователям осуществлять управление и мониторинг своих платёжных терминалов.

# 2. Термины и определения

- ЛКП Личный кабинет Пользователя.
- Партнер региональный или макрорегиональный дилер оборудования АТОЛ.
- Пользователь зарегистрированный пользователь Системы.
- Система система приема безналичных платежей АТОЛ Рау.
- ТСП торгово-сервисное предприятие.
- СБП сервис быстрых платежей.
- РМК рабочее место кассира.

#### 3. Что такое QR СБП и как его подключить

СБП — сервис Банка России, который позволяет оплачивать товары и услуги с помощью мобильных приложений банковучастников и приложения СБПэй. Комиссия в СБП для бизнеса не превышает 0,4% или 0,7% в зависимости от типа бизнеса, что гораздо ниже, чем ставка за прием других способов безналичной оплаты. Технологическим «двигателем» Системы выступает Национальная система платежных карт (НСПК). Операции через СБП полностью защищены: их безопасность обеспечивают банки-участники, Банк России и НСПК. Все решения, которые используются в Системе быстрых платежей, современны и соответствуют стандартам безопасности.

# 3.1 Какие тарифы в СБП?

Благодаря отсутствию комиссии международных платежных систем оплата по QR-коду в разы дешевле, чем прием карт.

| 0%   | • Государственные платежи.                                                                                                    |
|------|----------------------------------------------------------------------------------------------------|
| 0,4% | <ul> <li>Потребительские и повседневные товары.</li> <li>Лекарства, БАДы, медицинские товары, кроме медтехники.</li> <li>Медицина, образование, транспорт, ЖКХ, страхование,связь, интернет, почта.</li> <li>Участники рынка ценных бумаг, УК инвестиционных, паевых и негосударственных пенсионных фондов.</li> <li>Благотворительность.</li> </ul> |
| 0,7% | • Иные категории товаров и услуг.                                                                                                    |

#### 3.2 Как мои клиенты будут оплачивать товары и услуги?

Клиенту необходимо отсканировать выведенный QR- код, который распечатается, с помощью приложения своего банка. Обычно это называется «Оплата по QR» Далее ваш софт сам определит, поступил платеж или нет.

#### 3.3 Когда деньги будут на счету?

Мгновенно. Это отличает СБП от эквайринга: вы сразу имеете доступ кденьгам на своем расчетном счете.

#### 3.4 Как быть с возвратами?

Возвраты работают по такой же схеме. Инициировать возврат вы можете из Frontol 6 (см. документацию по Frontol 6). У вас на расчетном счету должна быть сумма, необходимая для проведения возврата.

#### 3.5 Авторизационные данные для каждого из банков:

При подключении к СБП в банке или НКО компании предоставляются авторизационные данные. В каждом банке это разный набор сведений.

- 1. Открытие: Legal ID, MID, Client Secret.
- 2. Альфа-Банк: Term ID.
- 3. Райффайзен банк: Sbp Merchant Id, Client Secret.
- 4. Плати QR от Сбера: TID, QR ID.
- 5. СберБанк СБП: TID.
- 6. ЮKassa: отсутствуют
- 7. СПБ НСПК QR (другой банк) Ваш расчетный счет, БИК Банка с расчётным счётом, ОГРН юридического лица.

# 4. Регистрация в личном кабинете.

1. Для регистрации пользователя необходимо перейти на webинтерфейс личного кабинета по ссылке <u>https://lk.atolpay.ru</u>и нажать кнопку **Зарегистрироваться**.

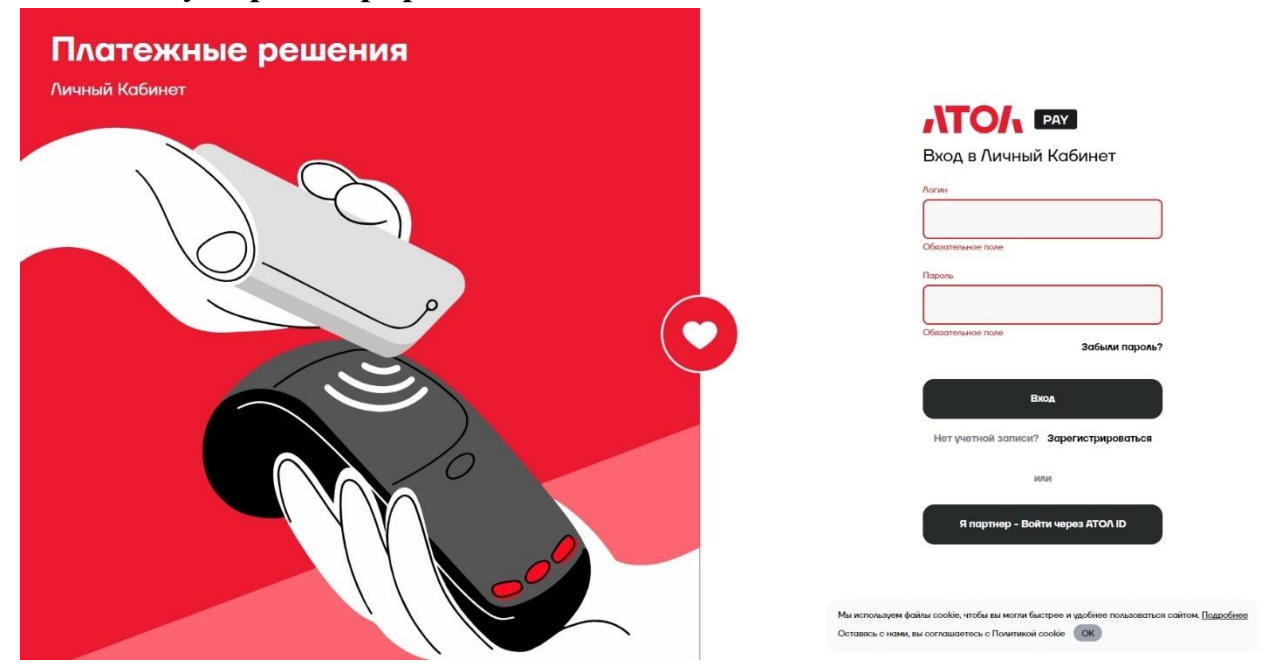

2. В форме регистрации необходимо заполнить обязательные поля EMAIL, ТЕЛЕФОН и нажать кнопку **Получить код по SMS**.

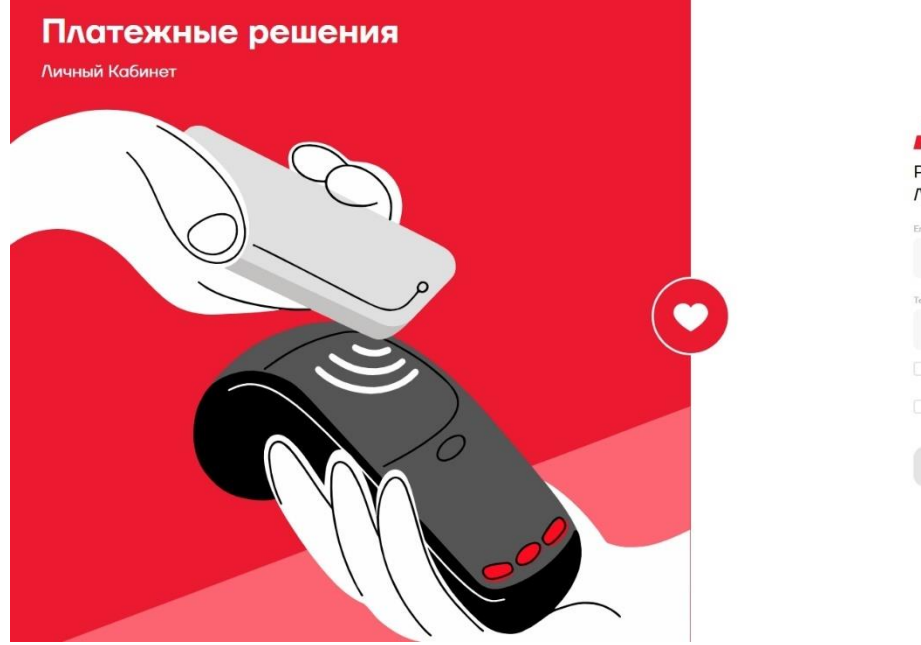

| Pe<br>A | егистрация в<br>ичном Кабинете                                                                                                    |
|---------|----------------------------------------------------------------------------------------------------|
| Emo     | ii ii                                                                                                    |
| Toni    | séon                                                                                                    |
|         | Я принимаю пользовательское соглашение.                                                                                               |
|         | Я даю <u>согласие на обработку персональных</u><br><u>данных</u> и принимаю условия <u>политики обработни</u><br>персональных данных. |
|         |                                                                                                    |

**3.** Введите в поле КОД ИЗ SMS полученный код, примите пользовательское соглашение и политику конфиденциальности и нажмите кнопку **Зарегистрироваться.** 

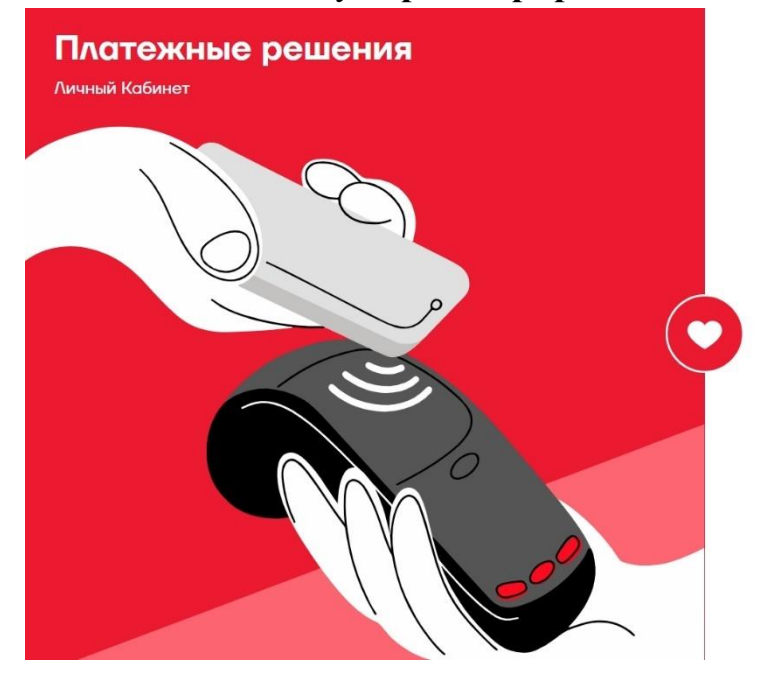

| Λv   | чном Кабинете                                                                                           |
|------|----------------------------------------------------------------------------------------------------|
| Ema  | il.                                                                                                    |
|      |                                                                                                    |
|      |                                                                                                    |
| Tene | фон                                                                                                    |
|      |                                                                                                    |
|      |                                                                                                    |
| ~    | Я принимаю пользовательское соглашение.                                                                 |
| ~    | Я даю <u>согласие на обработку персональных</u><br>данных и принимаю условия <u>политики обработк</u> я |
| -    | REDCOHONNERX AGHINER                                                                                    |
|      |                                                                                                    |
| Код  | иа SMS                                                                                                  |
|      |                                                                                                    |
| _    | nonua omninistro vos usinas 52 nausinu                                                                  |

# 5. Подключение услуги СБП в банке.

В данном разделе описано подключение СБП в банке и НКО.

После регистрации на главной странице личного кабинета пользователя отобразится информация о транзакциях.

Перейдите на страницу Продукты.

| (69)                                 | Райффайзен QR                    | ×                                         | Сбербанк СБП QR                 | $\overline{\mathbf{S}}$ |                                  | *            |
|--------------------------------------|----------------------------------|-------------------------------------------|---------------------------------|-------------------------|----------------------------------|--------------|
| СБП (QR-платежи)<br>ставка от 0%     | *                                | НЕ ПОДКЛЮЧЕН                              | 1                               | НЕ ПОДКЛЮЧЕН            |                                  | НЕ ПОДКЛЮЧЕН |
|                                      | Заполнить →<br>СБП (QR-платежая) |                                           | Заполнить →<br>СБП (QR-платежи) |                         | Заполнить →<br>СБП (QR-платежая) |              |
| С Требований к обороту               | <b>Открытие QR</b>               | ٢                                         | Альфа-Банк QR                   | A                       | ЮКазза QR - без п<br>банк!       | юхода в 🚺    |
| 🔘 Быстрое переключение между банками | 1                                | НЕ ПОДКЛЮЧЕН                              | 1                               | НЕ ПОДКЛЮЧЕН            |                                  | НЕ ПОДКЛЮЧЕН |
| Проведение возвратов легко           | Заполнить →<br>СБП (QR-платежи)  |                                           | Заполнить →<br>СБП (QR-платежи) |                         | Заполнить →<br>СБП (QR-платежи)  |              |
|                                      | Сбербанк Плати QR                | ${ { { { { { { { { { { { { { { { } } } }$ |                                 |                         |                                  |              |
|                                      | N .                              | НЕ ПОДКЛЮЧЕН                              |                                 |                         |                                  |              |
|                                      | Заполнить →<br>СБП (QR-платежи)  |                                           |                                 |                         |                                  |              |

В каждом банка одинаковая вкладка Организация.

|                                             | Заполните данные организации<br>Поиск организации по ФИАС<br>Истоительно реконендени постольоваться данным покосин, он обманият вом запо | (B)                                                                      |
|---------------------------------------------|----------------------------------------------------------------------------------------------------|--------------------------------------------------------------------------|
|                                             | О Наченте вводить ИНН или название компании и мы постараемся найт                                                                        | и вас в справочниках (ОГРН или адрес могут помочь)                       |
| Счета                                       | ₹                                                                                                    | Если у вас возникли трудности, вы всегда можете написать нам в поддержку |
| 8 Пользователи                              | Наименования организации                                                                                                    | Наименование организации 🛞                                               |
| П Устройства                                | следуется планныескоссития всалие сул симпасария                                                                                         |                                                                          |
| бал.<br>Св. Торговые точком и казски<br>Св. |                                                                                                    | Понное навелянование организации 🕐                                       |
| Материалы                                   |                                                                                                    | Наиченованее органоварен на английском (т)                               |
| Щ Продеты                                   |                                                                                                    |                                                                          |
| (č) Настройки                               | Идентификационный номер налогоплательщика ()<br>Введите ИНН вашей организации                                                            |                                                                          |
| Помощь                                      | Основной государственный регистрационный номер 🕚 Вакулте ОГРН возвей органозани                                                          |                                                                          |
|                                             | Общероссийский классификатор организационело-правовых<br>форм<br>Ввидите ОКОПФ вашей срганизация                                         |                                                                          |
| О Пользователе                              | Код причины постановки на учет 🔿<br>Векулта ЮП вашей органовани                                                                          |                                                                          |
| - Вылод                                     | Адрес сайта                                                                                                    |                                                                          |

Поля вкладки "Организация":

- Наименование организации\*;
- Полное наименование организации\*;
- Наименование организации на английском\*;
- ИНН\*;
- ОГРН\*;
- Общероссийский классификатор организационно-правовых форм;
- КПП\* (если ООО);
- Адрес сайта\*;
- Сфера деятельности\* (по МСС);
- Юридический адрес\*;
- Фактический адрес (по умолчанию совпадает с юридическим).

\* - обязательные поля

# 5.1 Открытие QR

Выберите банк Открытие и заполните данные организации на вкладке "Организация"

Нажмите кнопку Продолжить -> Настройки.

Нажмите кнопку "Запросить подключение СБП в банке"

| Запрос подключения СБП в ба                | нке Х                                 |
|--------------------------------------------|---------------------------------------|
| ФИО                                        | Телефон                               |
|                                            | +7 (_)                                |
| Обязательное поле                          | Некорректный номер телефона           |
| Название организации                       | ИНН организации                       |
| Обязательное поле                          | Обязательное поле                     |
| Регион, в котором вам удобно посетить банк | Основной вид деятельности организации |
| Обязательное поле                          | Обязательное поле                     |
| Поставьте галочку если у вас у             | же есть счет в банке Открытие         |
| Отправить запрос                           |                                       |

Заполните информацию в запросе и нажмите "Отправить запрос".

В течение рабочего дня с вами свяжется менеджер банка. Если у вас уже открыт счет в банке Открытие, менеджер пришлет вам на почту заявление на подключение к СБП. Подпишите и вышлите его сотруднику банка.

После обработки банком подписанного заявления менеджер

зарегистрирует предприятие в системе быстрых платежей.

Если счёт в банке не открыт, вас пригласят в офис банка, находящийся в вашем регионе.

В результате успешного подключения вам будет отправлено 3 параметра, необходимых для интеграции: LegalID, MerchantID (MID) и ClientSecret.

После получения параметров, их можно будет сохранить в настройках. Введите параметры и нажмите "Продолжить".

| СБП (QR-платежи)                                                                            |                                                                          |
|---------------------------------------------------------------------------------------------|--------------------------------------------------------------------------|
| Открытие Ок                                                                                 |                                                                          |
| Дополнительные настройки<br>Здесь необходимо заполнить исключительные настройки по продукту | (B)                                                                      |
|                                                                                             | Если у вас возникли трудности, вы всегда можете написать нам в поддержку |
| Настройки Банк Открытие<br>Заполните необходимые поля                                       | MID                                                                      |
|                                                                                             | LegalID                                                                  |
|                                                                                             | ClientSecret                                                             |
|                                                                                             | Продолжить                                                               |
|                                                                                             | Запросить подключение СБП в банке                                        |

После получения параметров, их можно будет сохранить в вкладке "Настройки". Введите параметры и нажмите "Продолжить".

#### 5.2 Альфа-Банк

Выберите Альфа-Банк и заполните данные организации на вкладке "Организация"

Нажмите кнопку Продолжить -> Настройки.

Запрос полключения СБП в банке

Нажмите кнопку "Запросить подключение СБП в банке"

|                                            | Телефон                               |
|--------------------------------------------|---------------------------------------|
|                                            | +7 (_)                                |
| Обязательное поле                          | Некорректный номер телефона           |
| Название организации                       | ИНН организации                       |
| Обязательное поле                          | Обязательное поле                     |
| Зегион, в котором вам удобно посетить банк | Основной вид деятельности организации |
| Обязательное поле                          | Обязательное поле                     |

Заполните информацию в запросе и нажмите "Отправить запрос".

Если счёт в банке не открыт, вас пригласят в офис банка, находящийся в вашем регионе.

Если у вас уже есть счет в Альфа-Банке, после получения заявки менеджер Альфа-Банка отправит необходимые документы для подписания (если это необходимо) в интернет-банк.

Подписать документы можно будет SMS-кодом (согласно инструкции от менеджера банка).

После обработки банком подписанного заявления менеджер зарегистрирует предприятие в системе быстрых платежей.

К вам придет уведомление от Альфа-Банка о готовности личного кабинета, логина API/пароля. Проигнорируйте его: менеджер сам пришлет вам позже TermID, необходимый для подключения кассы к СБП.

После получения параметров, их можно будет сохранить в вкладке "Настройки". Введите параметры и нажмите "Продолжить".

| СБП (QR-платежи)                                                                            |                                                                          |
|---------------------------------------------------------------------------------------------|--------------------------------------------------------------------------|
| Альфа-Банк QR                                                                               |                                                                          |
| Организация Настройки                                                                       |                                                                          |
| Дополнительные настройки<br>Здесь необходимо заполнить исключительные настройки по продукту |                                                                          |
| 1                                                                                           | Если у вас возникли трудности, вы всегда можете написать нам в поддержку |
| Настройки Альфа Банк<br>Заполните необходимые поля                                          | TermID                                                                   |
|                                                                                             | Продолжить                                                               |
|                                                                                             | Запросить подключение СБП в банке                                        |

Любые уточняющие запросы следует направлять на почтовый ящик <u>HelpSBP@alfabank.ru</u>

#### 5.3 Райффайзенбанк

Услуга должна быть подключена в банке, это можно сделать онлайн, для этого:

- Авторизуйтесь в личном кабинете банка
- Перейдите в раздел «Продукты», далее «СБП», заполните и отправьте заявку.
- После отправки вы получите письмо с подтверждением на почту и увидите новую торговую точку в разделе «Приём платежей».
- В сплывающем окне на вопрос «Вы работаете через Агента ТСП», надо ответить «Да». АтолПэй является агентом СБП.

| Х Бонк                                                                                                    | 🔶 Выбор продуктов                                                                                             |                                                               |  |
|----------------------------------------------------------------------------------------------------|----------------------------------------------------------------------------------------------------|---------------------------------------------------------------|--|
| Прием платежей 👘                                                                                                    |                                                                                                    |                                                               |  |
| Продукты 4                                                                                                    | Подключение к СБП за 5 минут                                                                                  |                                                               |  |
| Barrances                                                                                                    | Принимайте платежи сразу после подключения                                                                    | 7 4 5 5 1                                                     |  |
| Organica e geoposiertu                                                                                                    | ns                                                                                                    |                                                               |  |
| Corners .                                                                                                    | — Не тоебиет пополнительного оборудования                                                                     |                                                               |  |
| documents a pattern                                                                                                    | — Моментальное зачисление денег на счет d                                                                     | LU TO                                                         |  |
| Pylineau content                                                                                                    |                                                                                                    |                                                               |  |
| Representation operation                                                                                                    |                                                                                                    |                                                               |  |
| Baratrica visitas                                                                                                    | • Компания                                                                                                    |                                                               |  |
| Territoria                                                                                                    | Hannaka                                                                                                    | несколько торговых точек,<br>отправыте новую закаку           |  |
| Reneral entropy                                                                                                    | prosbath medianen                                                                                             |                                                               |  |
| Obativ surger                                                                                                    |                                                                                                    | Договор об осуществлении                                      |  |
| Response .                                                                                                    | О Торговая точка                                                                                              | расчетов в СБП                                                |  |
| demonstra                                                                                                    | Название, воторое ужидат тосутители                                                                           | Oneparte 🖸                                                    |  |
| damase age of                                                                                                    |                                                                                                    |                                                               |  |
| deparation                                                                                                    | Advance according to a support of the second set for an order of the support of the support. It is repetition | Нужна консультация?                                           |  |
| Improved spanet                                                                                                    | Aupen                                                                                                    | Поможем указать нужный вид<br>диптельности для горгазой точки |  |
| Complex and course                                                                                                    |                                                                                                    | и ответим на вопросы                                          |  |
| Reactingen                                                                                                    | Constances a appendix percenting en (C/)                                                                      | по-подключению услуги                                         |  |
| Toproscie deservingenseent                                                                                                    | Сайт, есто есть                                                                                               | Справочный центр                                              |  |
| And and a second second                                                                                                    | https://                                                                                                    | +7 499 277-23-14 🔒                                            |  |
| the spectrum of the spectrum of the spectrum o |                                                                                                    | ecom@raiffeisen.ru 🖾                                          |  |
| A REAL PROPERTY.                                                                                                    | CKB2G toprocol torsus                                                                                         |                                                               |  |
|                                                                                                    | Выберите ОКВЭД 🗸 🗸                                                                                            |                                                               |  |
|                                                                                                    | MOC                                                                                                    |                                                               |  |
| A restaura to the second                                                                                                    |                                                                                                    |                                                               |  |

| Amounto .                                                                                                    |                                                                                                    | Справленый центр   | C |
|----------------------------------------------------------------------------------------------------|----------------------------------------------------------------------------------------------------|--------------------|---|
| discussion against the second second se                                                                                                    |                                                                                                    | +7 499 277-23-14   | e |
| Ingeneral quer                                                                                                    | Bi patoraere sepes Arenta Torr:                                                                                            | ecom@raiffeiten.ru | E |
| Broate-encoder                                                                                                    | Arcist TCП — организация, которає обоспочизаєт інформационно-<br>технологические услути и сопровождение по приныу платежей |                    |   |
| Registant                                                                                                    | Nepea CB/T                                                                                                    |                    |   |
| Napranie geweinigenenen<br>Appanies i angegenene                                                                                                    | Нет Дл                                                                                                    |                    |   |
| Recepter                                                                                                    |                                                                                                    |                    |   |
| Arantsad garagee                                                                                                    | Нажимая на кнопку «Отправить заявку», я присоединяюсь<br>к договору и подтворждаю санакомление с тасмёские                 |                    |   |
| Annual Contraction of Contraction of |                                                                                                    |                    |   |
| Mission and American                                                                                                    | Отправить заявку                                                                                                    |                    |   |
| Contractor Constantion                                                                                                    |                                                                                                    |                    |   |

Так же возможно подключение и через мобильное приложение. Для этого выполните следующие действия:

- Зайдите в раздел «Сервисы», далее «Приём платежей по QR», далее «Подключить».
- Заполните данные
- Добавьте данные торговой точки
- Подтвердите работу через Агента во всплывающем окне.

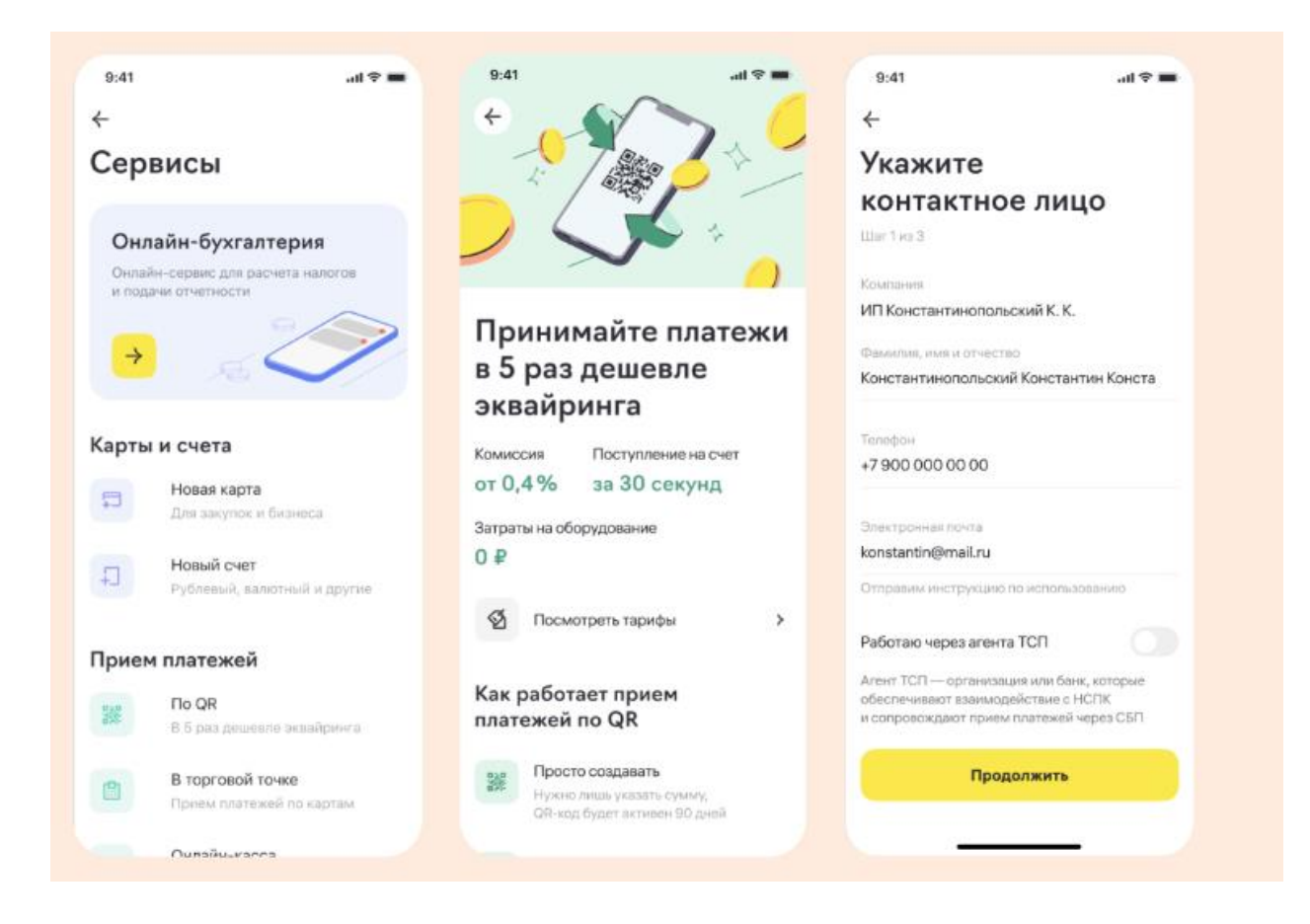

Подробнее в <u>Справочном центре</u> Райффайзен банка. Для дальнейшей настройки потребуется перейти в личный кабинет АтолПэй в раздел «Продукты» QR Платежи.

Выберите Райффайзенбанк и заполните данные организации на вкладке "Организация", нажмите кнопку **Продолжить -> Настройки.** 

После подключения банком услуги СБП в меню интернет-банка появится раздел "Прием платежей". Перейдите в подраздел "Настройки" и добавьте секретный ключ.

| БАНК                                                         | иванов иван иванович (ип)                                                                                                    | Профиль организации                                                                                                    | \$                                                                    | Иванов Иван Иванович | Выйти 🗐             |
|--------------------------------------------------------------|----------------------------------------------------------------------------------------------------|----------------------------------------------------------------------------------------------------|-----------------------------------------------------------------------|----------------------|---------------------|
| Продукты                                                     | Приём платежей                                                                                                    |                                                                                                    |                                                                       |                      |                     |
| Бухгалтерия                                                  | Транзакции Настройки                                                                                                    |                                                                                                    | 608                                                                   |                      |                     |
| Іля создания ключа<br>перейдите в раздел<br>«Приём платежей» | Настройки подключения                                                                                                    | 2. Бкладка «настроик)                                                                                                    | 4>                                                                    |                      |                     |
|                                                              | Мерчант                                                                                                    |                                                                                                    |                                                                       |                      |                     |
| ) Communities and                                            | 1110011001                                                                                                    |                                                                                                    | 3. В поле «Секр                                                       | етные ключи»         |                     |
| 7 Валютный ко роль                                           | B.6                                                                                                    |                                                                                                    | нажмите на «                                                          | +»                   |                     |
| Прием платежеи                                               | Публичный ключ                                                                                                    | 01 10011001                                                                                                    |                                                                       |                      |                     |
| 🖾 Рейтинг идей                                               |                                                                                                    | 01-0011001                                                                                                    |                                                                       |                      |                     |
| 🖹 Журнал импорта                                             | Секретные ключи                                                                                                    |                                                                                                    | <b>H</b>                                                              |                      |                     |
| ф <sup>о</sup> Настройки                                     | Ключ Комментарий                                                                                                    | Nononesveron and                                                                                                    | Callback                                                              |                      |                     |
| 💪 Помощь                                                     | ****2=20                                                                                                    | Hor                                                                                                    | ជា                                                                    |                      | <b>P</b>            |
|                                                              | дако для уделения                                                                                                    |                                                                                                    |                                                                       |                      |                     |
|                                                              | Секретные ключи                                                                                                    |                                                                                                    |                                                                       |                      |                     |
|                                                              | Секретные ключи<br>Новый ключ                                                                                                    |                                                                                                    |                                                                       | ×                    |                     |
| Зведите любой комментар                                      | Секретные ключи<br>Новый ключ<br>Комментарий<br>Ключ                                                                                           |                                                                                                    | Создать                                                               | ×<br>5. Нажмите к    | нопку <b>«Соз</b> , |
| Зведите любой комментар                                      | Секретные ключи<br>Новый ключ<br>Комментарий<br>Ключ<br>Секретные ключи                                                                        |                                                                                                    | Создать                                                               | Х                    | нопку <b>«Соз</b> , |
| Зведите любой комментар<br>Ключ созда                        | Секретные ключи<br>Новый ключ<br>Комментарий<br>Ключ<br>Секретные ключи<br>Н. Новый ключ                                                       |                                                                                                    | Создать                                                               | ×<br>5. Нажмите к    | нопку <b>«Соз</b> , |
| Зведите любой комментари<br>Ключ созда                       | Секретные ключи<br>Новый ключ<br>Комментарий<br>Ключ<br>Секретные ключи<br>Н. Новый ключ<br>Секретный ключ<br>Секретный ключ<br>Секретный ключ | yJ0eXAiOJKV1QiLCJhbGciOiJIUzI1N<br>DiJNQTAwMDAwOTIIMTEILCJqdGkiO<br>OCOOMZNkLTRiZWYłOWIANS04ZjAż<br>jifQ.2y-IBXthMGW95QJPmuvrLXWQ<br>Di9c1NO | Cozgate<br>iJ9.eyJzdWli<br>bil4NWQ5NTV<br>xZWViMjdmNj<br>cccrHW9j_no9 | ×<br>5. Нажмите к    | нопку «Соз          |

После получения параметров их можно будет сохранить в вкладке "Настройки". Введите параметры и нажмите "Продолжить".

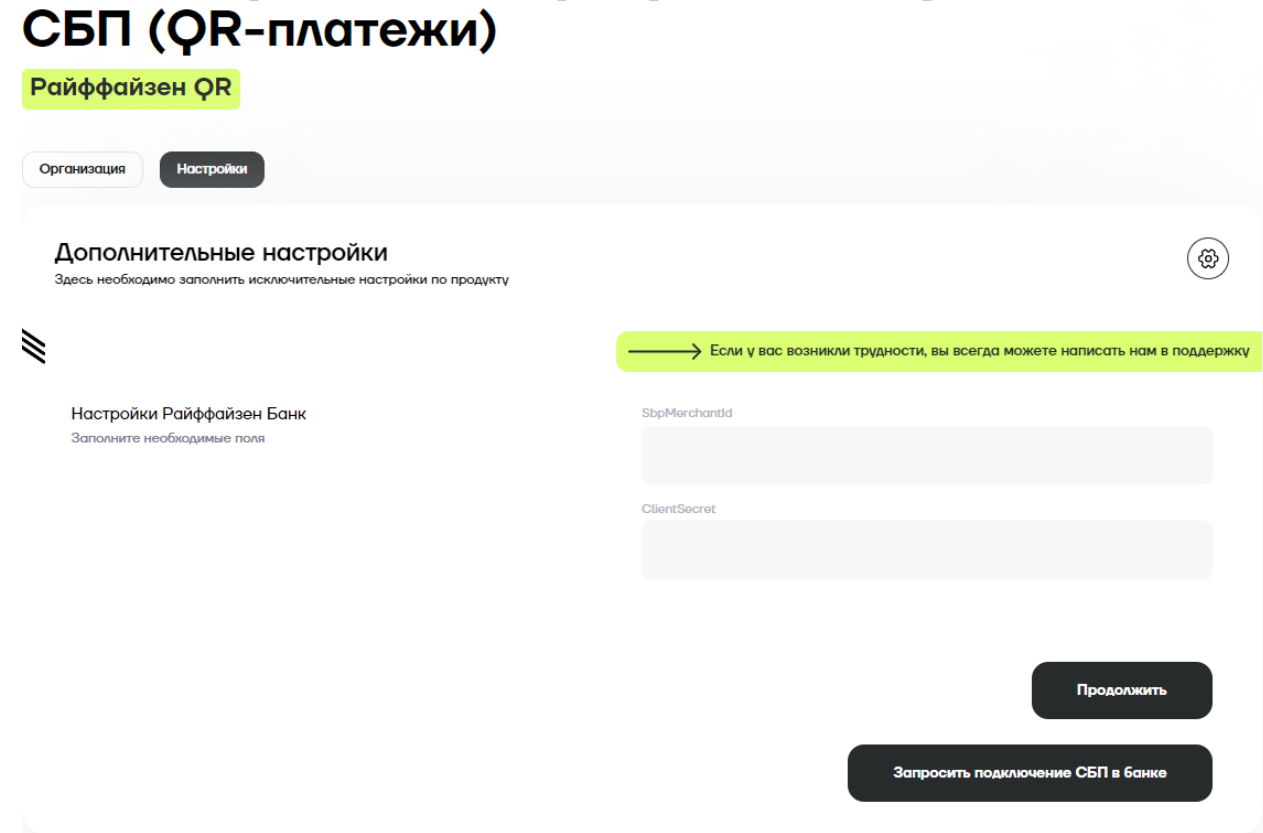

# 5.4 СберБанк СБП

В СберБанке две технологии — Плати QR и СБП.

Для подключения Сбер СБП оставьте на сайте СберБанка заявку на подключение СБП.

https://www.sberbank.ru/ru/s\_m\_business/bankingservice/sbp

| Перезвоним, подберём решен | ие и поможем с интеграцией |
|----------------------------|----------------------------|
| Имя                        | Телефон                    |
|                            | +7                         |
| Регион                     |                            |
| Москва                     | × ,                        |
| Название компании          | ИНН                        |
|                            |                            |

Вам пришлют заявление, его необходимо будет заполнить и передать ответственному менеджеру в банке.

После регистрации подключения менеджер пришлёт вам Terminal ID (TID).

Выберите Сбербанк СБП и заполните данные организации на вкладке "Организация"

#### Нажмите кнопку Продолжить -> Настройки.

После получения параметров, их можно будет сохранить в вкладке "Настройки". Введите параметры и нажмите "Продолжить".

| СБП (QR-платежи)                                                                            |                                                                          |
|---------------------------------------------------------------------------------------------|--------------------------------------------------------------------------|
| Сбербанк СБП QR                                                                             |                                                                          |
| Организация Настройки                                                                       |                                                                          |
| Дополнительные настройки<br>Здесь необходимо заполнить исключительные настройки по продукту |                                                                          |
| ₩                                                                                           | Если у вас возникли трудности, вы всегда можете написать нам в поддержку |
| Настройки Сбербанк СБП<br>Заполните необходимые поля                                        | TID                                                                      |
|                                                                                             | Продолжить                                                               |

#### 5.5 СберБанк Плати QR

Комиссия за платежи выше, но покупатели смогут получать кэшбек в виде СберСпасибо по партнерским программам СберБанка.

Авторизуйтесь в личном кабинете СберБизнес.

В меню слева перейдите в раздел "Торговый эквайринг". Если вы еще не подключили услугу, ознакомьтесь с информацией о ней и оформите заявку.

| СБЕР Бизнес                                                                                                    |                                                                                                    |                                                                                    |               | <b>9 585 458,00 RUB</b><br>На рублёвых счетах, 18:42                                                                                                    | Иванов Иван Иванович 🔗 🖄 С+<br>ООО «ТЕСТ» |
|----------------------------------------------------------------------------------------------------|----------------------------------------------------------------------------------------------------|------------------------------------------------------------------------------------|---------------|----------------------------------------------------------------------------------------------------|-------------------------------------------|
| Создать     Инпорт     Инпорт     Помощь     Выпаски и отчёты     Контрагенты     Контрагенты     Шаблоны и автоплатежи                                                                               | Торговый эквайринг           Точки         Заявления         Отчёты           Заявления на регистрацию ТСТ | История оплат по QR<br>Есе Созданные Отправленные<br>дата исполнания<br>17.11.2022 | Исполненные ~ | Надер Зааление и<br>Регистрация дополнительной торгаас-сервисной точки<br>Регистрация дополнительного оборудования<br>Отмена или процессирование операций<br>Обращение в поддержку<br>• Обработан |                                           |
| <ul> <li>Справки</li> <li>Бизнес-карты</li> <li>Зарплатный проект</li> <li>Косанты</li> <li>Торговый эквайринг</li> <li>Вал</li> </ul>                                                                | 72731 17.11.2022                                                                                           |                                                                                    |               | Вобработке                                                                                                    |                                           |
| <ul> <li>☐<sup>3</sup> Сервис бизнес-расчётов</li> <li><u>∩<sup>3</sup></u> Самоинкассация</li> <li><sup>+</sup>×<sup>-</sup>×</li> <li>Онлайн-бухгалтерия</li> <li>2µ Платежи от физ. лиц</li> </ul> |                                                                                                    |                                                                                    |               |                                                                                                    |                                           |

В блоке Оборудование выберите Платежи без терминала и нажмитеДобавить.

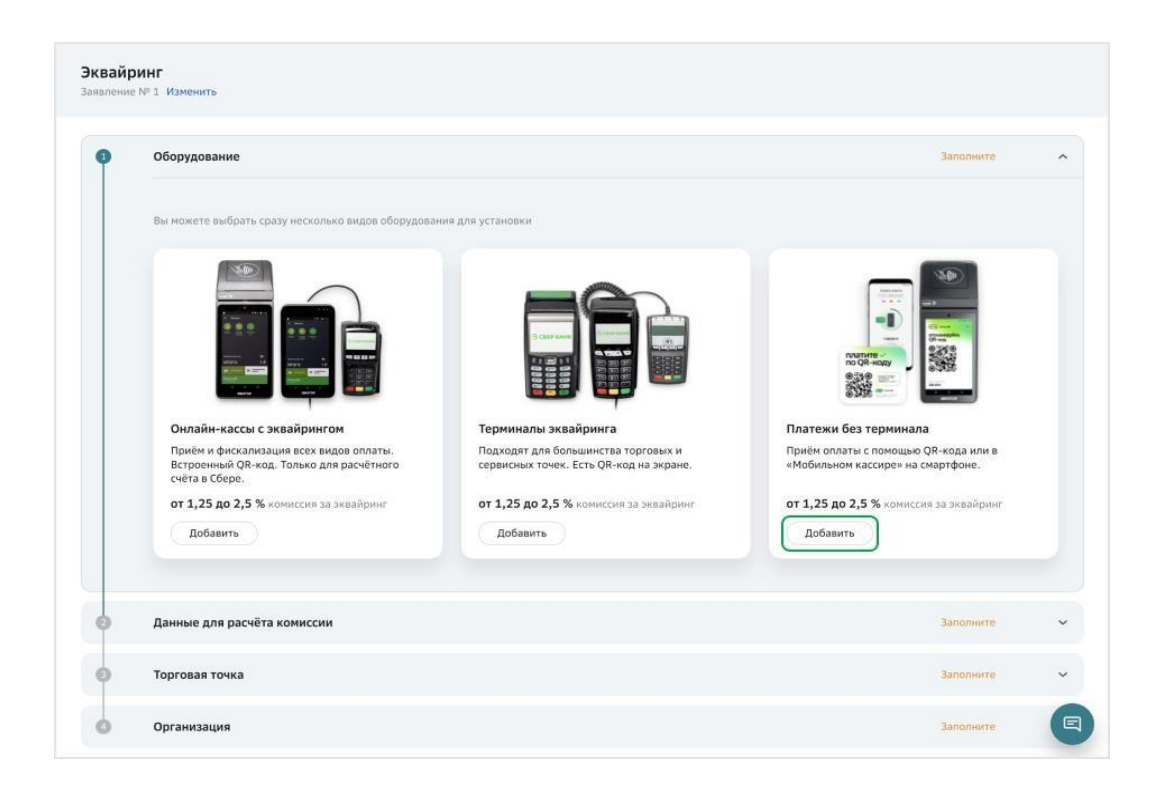

Выберите из списка необходимый тип оборудования — Плати QR QR на онлайн-кассе.

| <u>₩₩</u> © ( | Платежи без терминала                                                                                                    |                                                                                                    |                                                        | $\times$ |   |
|---------------|----------------------------------------------------------------------------------------------------|----------------------------------------------------------------------------------------------------|--------------------------------------------------------|----------|---|
| Заярлени      | The second second secon | SberPay QR на онлайн-кассе<br>Показывайте QR-код пряко на экране кассы. После<br>сканированик кода покупателем сумма заказа списывается с<br>его счёта автоматически. Подходит для оплаты покупателям<br>со СберБанк Онлайн и клиентам банков-партнёров с сервисом<br>"Плати QR".                                         | от 0,6 до 1,2 %<br>комиссия за эквайринг<br>Подробнее  | Выбрать  | ~ |
|               |                                                                                                    | SberPay QR<br>Генерируйте QR-код прямо в мобильном приложении<br>Сбербиянес. При необходимости QR-код можно скачать и<br>распечатать. Подходит для оплаты покупателям со СберБанк<br>Онлайн и клиентам банков-партнёров с сервисом "Плати QR".                                                                            | от 0,6 до 1,2 %<br>кониссия за эквайринг<br>Подробнее  | Выбрать  |   |
|               |                                                                                                    | Мобильный кассир<br>Android-приложение для приёма безналичной оплаты, с его<br>помощью смартфон торговой точки используется как<br>переносной терминал, Надежный способ приёма оплаты<br>картой, смартфонем, QR-кодом (SberPay QR и Плати QR).<br>Можно дополнительно подключить фискализацию платежей<br>согласно 54-ФЗ. | от 1,25 до 2,5 %<br>комиссия за эквайринг<br>Подробнее | Выбрать  |   |
|               |                                                                                                    |                                                                                                    | Отмена                                                 | Готово   |   |

В форме "Настройка оборудования" укажите, какое у вас количество терминалов, и нажмите Сохранить.

|                                                                                                    | од а при<br>вой QR-<br>ассы, см | Настройка обор | удования                                                                            | ×   |
|----------------------------------------------------------------------------------------------------|---------------------------------|----------------|-------------------------------------------------------------------------------------|-----|
| SberPay QR на онлайн-кассе<br>Показывайте QR-код прямо на экране к<br>сканирования кода покупателем сумма<br>с его счёта автоматически. | (ассы, 1<br>заказа              | Количество     | 1 шт. ^<br>1 шт. 2 шт.<br>3 шт.<br>4 шт.<br>5 шт.<br>6 шт.<br>7 шт<br>Отмена Сохран | ИТЪ |

Укажите одного или нескольких производителей, количество онлайн-касс (АТОЛ SIGMA, Frontol 6, Frontol xPOS 3) и нажмите Сохранить.

| Платежи без терминал | a                                                                                                    | Настройка об                                  | борудования                                    | $\times$                 |
|----------------------|----------------------------------------------------------------------------------------------------|-----------------------------------------------|------------------------------------------------|--------------------------|
|                      | SberPay QR на онлайн-кассе                                                                                                    | ট Если вы испо<br>«SberPay QR:<br>Перейти [2] | льзуете кассу «Эвотор<br>» в личном кабинете Э | о», подключите<br>вотор. |
|                      | Показывайте QR-код прямо на экране кассы. После<br>сканирования кода покупателем сумма заказа спись<br>его счёта автоматически. Подходит для оплаты поку<br>со СберБанк Онлайн и клиентам банков-партнёров<br>Плати QR. | Касса 1<br>Производитель                      | Юнотекс                                        | ~                        |
|                      |                                                                                                    | Количество<br>Добавить ещё ка                 | 1 шт. 🗸                                        | Ĩ                        |
|                      | SberPay QR<br>Тенерируйте QR-код прямо в мобильном приложени<br>СберБизнес. При необходимости QR-код можно ска<br>распечатать. Подходит для оплаты покупателям со<br>Онлайн и клиентам банков-партнёров с сервисом "Г   |                                               |                                                |                          |
|                      | พืชธ์แตะมะเข้ เรางามก                                                                                                    |                                               | Отмена                                         | Сохранить                |

После этого вы вернётесь в форму Платежи без терминала с выбранным количеством QR-кодов. Нажмите кнопку Готово.

|                     | Платежи без терминала |                                                                                                    |                                                             |         | ₩ в |
|---------------------|-----------------------|----------------------------------------------------------------------------------------------------|-------------------------------------------------------------|---------|-----|
| Регист<br>Заявление |                       | SberPay QR на онлайн-кассе<br>Показывайте QR-код прямо на экране кассы. После<br>сканирования кода покупателем сумма заказа списывается с<br>его счёта автоматически. Поиходит дла оплаты покупателям<br>со СберБанк Онлайн и клиентам банков-партнёров с сервисом<br>"Плати QR".                                       | от 0,6 до 1,2 %<br>комиссия за эквайринг<br>Подробнее       | Выбрать | ~   |
|                     |                       | SberPay QR<br>Генерируйте QR-код прямо в мобильном приложении<br>Сбербизнес. При необходимости QR-код можно скачать и<br>распечатать. Подходит для оплаты покупателям со Сбербанк<br>Онлайн и клиентам банков-партнёров с сервисом "Плати QR".                                                                          | от 0,6 до 1,2 % 3 шт.<br>комиссия за эквайринг<br>Подробнее | © ū     | I   |
|                     |                       | Мобильный кассир<br>Android-приложение для приёма безналичной оплаты, с его<br>покощью смартфон торговой точки используется как<br>переиосной терминал. Надёжный способ приёма оплаты<br>картой, смартфонм, Q8-комо (SberPay QR и Ппати QR).<br>Можно дополнительно подключить фискализацию платежей<br>согласно 54-Ф3. | от 1,25 до 2,5 %<br>комиссия за эквайринг<br>Подробнее      | Выбрать |     |
|                     |                       |                                                                                                    | Отмена                                                      | Готово  |     |

Для расчета прогнозируемой комиссии по эквайрингу введите данные о деятельности предприятия.

| Укажите данные точки, куда<br>торговые точки. | следует доставить оборудование. После заключения договора вы сможете добавить оста | ільные |
|-----------------------------------------------|------------------------------------------------------------------------------------|--------|
| Адрес размещения 🕢                            | 121151, Москва, Кутузовский, д. 25                                                 |        |
| Желаемая дата установки 🕥                     | 26.01.2022                                                                         |        |
| Информация о точке                            |                                                                                    |        |
| Название в чеке 💿                             | The same                                                                           |        |
|                                               | Пе указывайте в названии правовую форму организации (ООО, ИП).                     |        |
| Телефон в чеке 🕼                              |                                                                                    |        |
| Средний чек                                   | RUB                                                                                |        |
| Руководитель точки                            | Tanacia nanosi Tangasian                                                           |        |
| Телефон руководителя                          | Доб.                                                                               |        |
|                                               |                                                                                    |        |

Проверьте корректность данных об организации, на которую

регистрируется оборудование. Внесите данные в случае отсутствия или обновите их. Завершите оформление договора нажатием на кнопку "Создать".

| Расчётный счёт 🕢                       |                                      | RUB 🗸     |  |
|----------------------------------------|--------------------------------------|-----------|--|
| Юридический адрес                      | LINE MADE AND AND A R                |           |  |
| Организация                            |                                      | Заполнено |  |
| Расчётный счёт 🕢                       | RUB                                  | ~         |  |
| Юридический адрес                      | COURSE Manager Springer and a little |           |  |
| Руководитель                           | Securit Install Resident             |           |  |
| Телефон                                | доб.                                 |           |  |
| Эл. почта                              | ethere -                             |           |  |
| Сотрудник по финансовым<br>вопросам    | Cornell Consult Termineter           |           |  |
| Эл. почта для финансовой<br>информации | WINDOW .                             |           |  |
|                                        |                                      |           |  |

Подпишите заявление при помощи кода из SMS и отправьте его в банк. Новая точка будет зарегистрирована в течение одного-двух дней, а на вашу электронную почту придет приветственное письмо с инструкциями по работе с QR-кодами.

Для подтверждения заявки вам перезвонит менеджер СберБанка. Если необходимо, вы можете попросить его завести дополнительные торговые точки, чтобы в личном кабинете СберБизнес оплаты по ПлатиQR были разделены не только по терминалам, но и по торговым точкам.

В личном кабинете АТОЛ Рау <u>https://lk.atolpay.ru</u> выберите "Сбербанк Плати QR" и заполните данные организации на вкладке "Организация".

Нажмите кнопку Продолжить -> Настройки.

Введите параметры и нажмите "Продолжить".

# СБП (QR-платежи)

| Сбербанк Плати QR                                                                           |                                                                          |
|---------------------------------------------------------------------------------------------|--------------------------------------------------------------------------|
| Организация Настройки                                                                       |                                                                          |
| Дополнительные настройки<br>Здесь необходимо заполнить исключительные настройки по продукту |                                                                          |
|                                                                                             | Если у вас возникли трудности, вы всегда можете написать нам в поддержку |
| Настройки Сбер Рау<br>Заполните необходимые поля                                            | DIT                                                                      |
|                                                                                             | QR ID                                                                    |
|                                                                                             |                                                                          |
|                                                                                             | Продолжить                                                               |

# 5.6 СБП НСПК QR

Интеграция с НСПК позволяет подключить банки:

- Абсолют
- Азиатско-Тихоокеанский Банк
- Вологжанин
- ВТБ
- Газпромбанк
- Кубань Кредит
- Модульбанк
- Промсвязьбанк
- РосДорБанк
- Россельхозбанк
- Русский Стандарт
- Синара
- Совкомбанк
- Тинькофф
- Трансстройбанк
- Юникредит Банк

Для клиентов тех банков, которые входят в доверенную зону Национальной Системы Платежных Карт, доступно упрощенное подключение оплат по СБП. Необходимо в настройках выбора банка выбрать СБП НСПК QR (Другой банк).

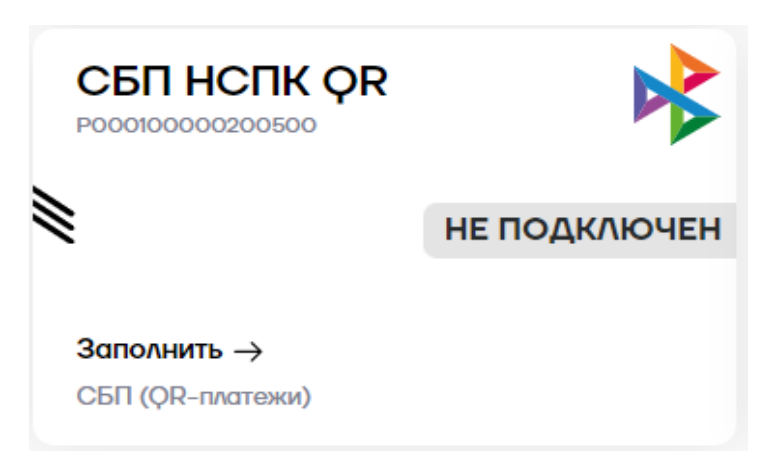

Выберите СБП НСПК QR и заполните данные организации на вкладке "Организация"

Нажать кнопку Продолжить -> Банковские реквизиты.

Нажмите "Добавить банковский счет" и заполните реквизиты по счету.

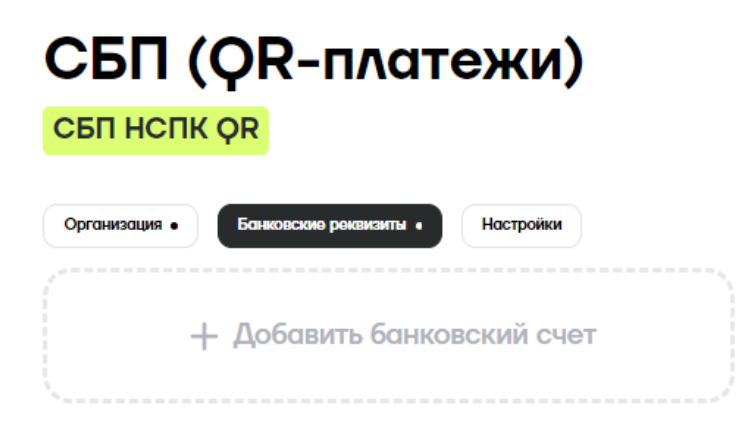

#### Нажмите кнопку Продолжить -> Настройки.

В настройках подключения нужно указать ОГРН вашего юридического лица и БИК вашего банка. Важно: если у вас открыт счет в региональном представительстве банка, необходимо указать БИК центрального отделения.

| Название банка              | БИК центрального отделения |
|-----------------------------|----------------------------|
| Абсолют Банк                | 44525976                   |
| Азиатско-Тихоокеанский Банк | 41012765                   |
| Вологжанин                  | 41909760                   |
| ВТБ                         | 44525187                   |
| Газпромбанк                 | 44525823                   |
| Кубань Кредит               | 40349722                   |
| Модуль банк                 | 43469751                   |
| Промсвязьбанк               | 44525555                   |
| РосДорБанк                  | 44525666                   |
| Россельхозбанк              | 44525111                   |
| Русский Стандарт            | 44525151                   |
| Синара                      | 46577756                   |
| Совкомбанк                  | 43469743                   |
| Тинькофф                    | 44525974                   |
| Трансстройбанк              | 44525326                   |
| Юникредит Банк              | 44525545                   |

Перечень банков расширяется, наличие своего банка можно проверить здесь: <u>https://sbp.nspk.ru/banks/#agents</u>

Также, необходимо выбрать торговую точку для учета операций. Начните вводить наименование торговой точки или адрес торговой точки. Из выпадающего списка выберите необходимую. Эти торговые точки банк зарегистрировал в Системе Быстрых Платежей, в случае если корректная торговая точка отсутствует, обратитесь в ваш банк.

#### Нажмите кнопку Продолжить

Если введены корректные настройки, то подключение завершится успешно.

Если введены некорректные настройки, то высветится уведомление и настройки потребуется отредактировать.

#### СБП (QR-платежи)

| СБП НСПК ОР |
|-------------|
|-------------|

| анизация • Банковскию роквизиты • Настройки                                               |                                                                            |
|-------------------------------------------------------------------------------------------|----------------------------------------------------------------------------|
| ОПОЛНИТЕЛЬНЫЕ НАСТРОЙКИ<br>рось необходимо заполнить исключительные настройки по продукту | ٢                                                                          |
|                                                                                           | > Если у вас возникли трудности, вы всегда можете написать нам в поддержку |
| Настройки НСПК<br>Заполните необходимые поля                                              | EARC                                                                       |
|                                                                                           | огрн                                                                       |
|                                                                                           | Выборито торговую точку для унйта операций                                 |
|                                                                                           | Обезательное поле                                                          |
|                                                                                           | Продолжить                                                                 |

#### 5.7 Подключение любого банка через НКО ЮКаssa

Для приёма СБП- платежей через ЮКаззу необходимо зарегистрировать юридическое лицо в сервисах ЮКаззы и подключить оплату по СБП.

При регистрации юридического лица в сервисах ЮКаззы вы можете указать реквизиты вашей компании в любом банке. При оплатах через СБП деньги будут поступать на расчетный счет в указанном банке на следующий рабочий день.

Необходимо заполнить анкету и дождаться проверки службой безопасности ЮКassы <u>https://yookassa.ru/joinups/?source=Sbp.atol</u>

Нужно будет ввести номер телефона, имя, почту, указать форму бизнеса и номер ИНН, придумать пароль. После регистрации вы попадете в личный кабинет ЮКаssы, там необходимо заполнить данные о вашей организации. Это нужно для оформления договора.

Подготовьте:

- реквизиты счета вашей организации;
- сведения о государственной регистрации;
- фото или скан паспорта руководителя;
- паспортные данные других владельцев компании.

Пример договора: <u>https://yookassa.ru/assets/docs/ip-offer-template.docx</u>

Отправьте данные на проверку, обычно это занимает 2 рабочих дня. Если во время проверки возникнут вопросы, вы получите письмо.

После проверки ЮКassa пришлет вам договор в личном кабинете ЮКassы. Его нужно будет распечатать, подписать и прислать через форму в личном кабинете ЮКassы.

После успешной проверки документов необходимо подключить возможность приема платежей по СБП. Для этого авторизуйтесь в

личном кабинете ЮКаззы, перейдите в любой раздел (1), нажмите на значок помощи (2) и выберите пункт «Нужно что-то подключить».

| 10 kassa                                         | < 💿 000" " | shopId 9                                |                                               | Boe    | магазины • 🌲 Владелец 🦲 Е                            | E |
|--------------------------------------------------|------------|-----------------------------------------|-----------------------------------------------|--------|------------------------------------------------------|---|
| Выллаты на р∕о за 9 дек. 2022 @<br>О ₽           |            | Договор<br>Договор № НЭК                | .222                                          |        |                                                      |   |
| ф аналитика                                      | 14 -       | Когда подписан                          | 17.08.2022                                    |        |                                                      |   |
| \Xi ОПЕРАЦИИ                                     | ~          | Способы пла                             | тежа и комиссии                               |        | 2004                                                 | × |
| документооборот                                  | ÷          | OMoney                                  | 3.5%                                          |        | с<br>Іоддержка                                       |   |
| <ul> <li>организация</li> <li>договор</li> </ul> |            | Подключить новый с<br>Посмотреть лимиты | пособ платежа<br>на платежи разными способами | 2      | то случилось                                         | _ |
| Ф НАСТРОЙКИ                                      | $\sim$     | Реквизиты д                             | пя получения денег                            | 3      | ужно что-то подключить<br>Гроблемы с платежами       | > |
| → интеграция                                     |            | Расчетный счет                          | 4070281                                       | B      | onpoc по настройке ЮКаssa                            | > |
|                                                  |            | Банк                                    | АО "АЛЬФА-БАНК"                               | a      | инансовые вопросы                                    | > |
|                                                  |            | БИК                                     | 044525593                                     | Ę      | ругая тема                                           | > |
|                                                  |            | Корр. счет                              | 3010181                                       | L.     | ругое                                                |   |
|                                                  |            | Реквизиты д                             | пя возвратов по платежному поручению          | r<br>H | редложить идею ★<br>Іайти ответ в Помощи             | > |
|                                                  |            | Лицевой счет для<br>возвратов 💿         | 474228                                        |        |                                                      |   |
|                                                  |            | Как проводить возвр                     | ans?                                          | Д<br>о | ля срочных вопросов — контакты наших<br>пециалистов. |   |
|                                                  |            | Если вы хотите изменит                  | ь данные, напищите нан: merchants@yoomoney.ru |        | 2 (                                                  | ? |

# В появившемся меню выберите «Способ оплаты», в свободной

| < Назад                     | A second a second as | Стазад                                   |
|-----------------------------|----------------------|------------------------------------------|
| Нужно что-то подклю         | чить                 | Спосоо оплаты                            |
| щё один магазин             | >                    | Напишите нам, какие способы оплаты хотит |
| Способ оплаты               | >                    | подключить.                              |
| Автоплатежи и привязка карт | >                    | О способах оплаты в ЮКаssa               |
| Выплаты                     | >                    | Сообщение                                |
| Мобильный терминал          | >                    | Прошу подключить СБП платежи             |
| Мобильный SDK               | >                    |                                          |
|                             |                      | Файл или скриншот 👩                      |
|                             |                      | Прикрепить файл не выбран                |
|                             |                      | Отправить                                |
|                             |                      |                                          |
|                             | 1                    | иложе                                    |
|                             |                      |                                          |
|                             |                      |                                          |

форме напишите о необходимости подключить СБП платежи, нажмите «Отправить». Заявки обрабатываются в среднем за один день.

После обработки заявки у вас в личном кабинете в разделе «Договор» появится новый способ платежа.

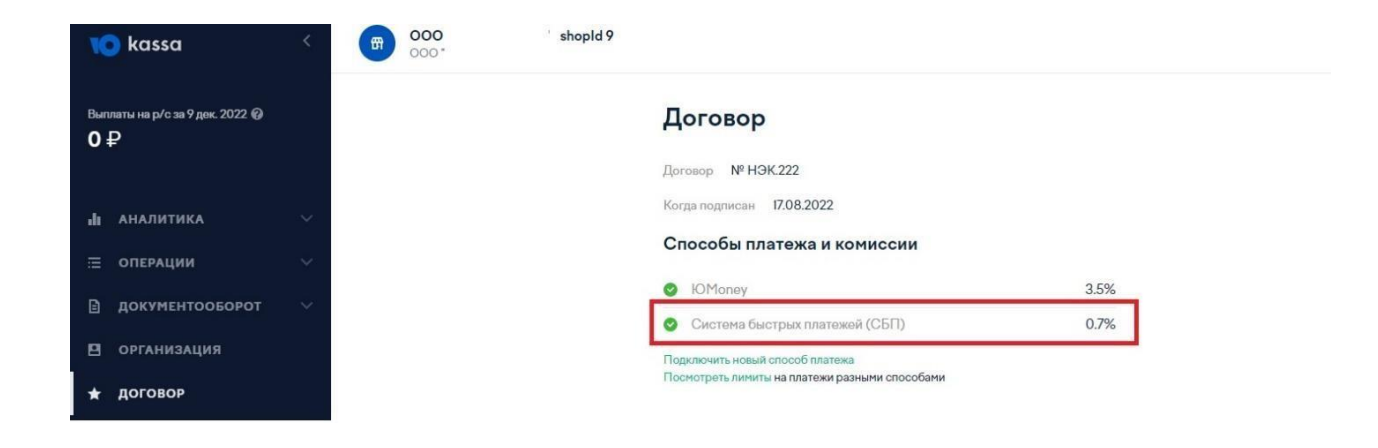

В дальнейшем нужно будет подключить вашу учетную запись ЮКазsы к сервисам АТОЛ Рау.

В личном кабинете АТОЛ Рау при любом из видов учета платежей нужно перейти на вкладку СБП QR П Единая касса, выбрать ЮКаssy в качестве банка и выдать необходимые разрешения сервиса для объединения личных кабинетов ЮКаssы и АТОЛ Рау:

#### Выдайте доступ к ЮКаssa

| А |  |
|---|--|
|   |  |

AtolPay СБП запрашивает доступ к вашему аккаунту Елена в ЮКаssa со следующими правами:

- Просмотр возвратов
- Просмотр комиссии
- Отмена платежей
- Подтверждение платежей
- Сохранение и использование способов оплаты
- Просмотр платежей
- Создание платежей
- Создание возвратов

| ИТЬ Разрешить | ить |
|---------------|-----|
|---------------|-----|

Если у вас зарегистрировано несколько магазинов в сервисе ЮКassa, выберите необходимый для подключения.

В личном кабинете АТОЛ Рау также можно "Привязать аккаунт Юказсы" или выбрать "Регистрация" если еще не зарегистрированы. Перейдите в раздел "Продукты" – Юказса QR.

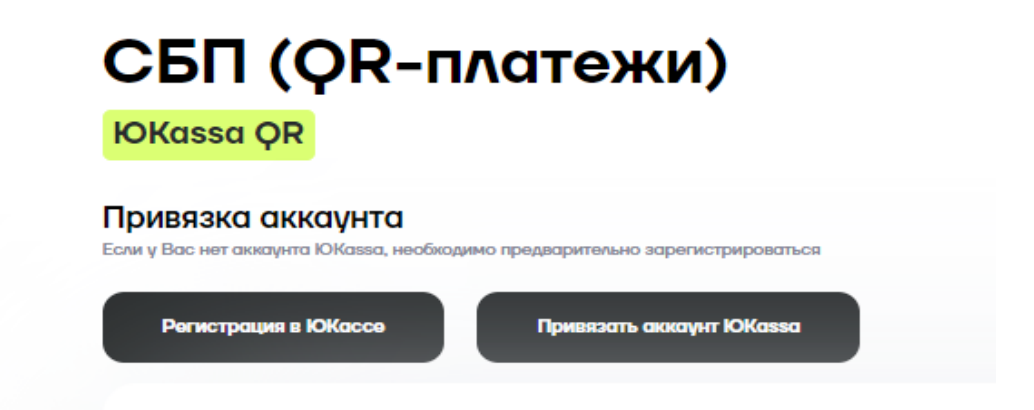

#### 5.8 Подключение любого банка через Райффайзенбанк

Банк открывает транзитный счет и зачисляет деньги по СБП в любой банк.

Обслуживание счета — 0 ₽. Вы платите только комиссию за прием платежей по СБП от 0,2% до 0,7% в зависимости от вида деятельности бизнеса.

Для того, чтобы подключить необходимо:

Заполнить заявку по ссылке <u>https://pay.raif.ru/transit\_account/</u>

После заполнения заявки с Вами свяжется менеджером Банка.

Вам нужно будет отправить документы и встретиться с менеджером Банка.

После этого, счет откроется в течение 2 рабочих дней, и вы получите письмо с подтверждением для доступа в онлайн-банк.

В онлайн-банке вы сможете подключить СБП за 5 минут.

#### 6. Выбор правил учета платежей по СБП

В личном кабинете АТОЛ Рау можно настроить два вида учета оплат по СБП:

- Отдельно для каждой кассы.
- В режиме Единой кассы.

Во время регистрации юридического лица в банке сотрудники банка, как правило, запрашивают информацию обо всех торговых точках, которые есть у юридического лица, а также обо всех кассах, которые там установлены.

Если у юридического лица пять магазинов, и в каждом из них два терминала для безналичной оплаты, банк может выдать до десяти уникальных наборов авторизационных данных. Это могут быть Terminal ID (номер терминала) или QR ID. В каждом банке они называются по-разному, также отличаются правила их выдачи.

От ввода настроек в личном кабинете АТОЛ Рау зависит учет оплат по СБП как на стороне банка, так и в личном кабинете АТОЛ Рау.

Также возможно смешанное использование учета оплат по СБП Единая касса + РМК.

#### 6.1 Автоматическое создание РМК

При создании QR кода на оплату с PMK ID будет автоматически создаваться PMK ID при условии, что такого PMK ID ранее не было. При этом будут использоваться настойки для подключения СБП платежей из раздела Продукты.

#### 6.2 Единая касса

Если пользователь хочет регистрировать все оплаты на один терминал или банк пользователя поддерживает работу только с одним номером терминала, необходимо сделать настройки Единой кассы. Тогда и в банке, и в личном кабинете АТОЛ Рау все оплаты и операции по СБП будут числиться за одним терминалом.

Настройки, которые указываются при создании единой кассы будут использоваться при автоматическом создании РМК.

РМК ID будет создано с следующими параметрами:

- 1. Haименование = PMK ID.
- 2. Aдрес PMK = PMK ID.
- 3. ID PMK = ID PMK.
- 4. Банковские настройки = настройки Единой кассы.

Перейдите в раздел "Продукты" и выберите банк для подключения.

Для того, чтобы юридическое лицо могло принимать платежи через сервис быстрых платежей на единой кассе, необходимо подключить приём СБП в банке или НКО, настроить личный кабинет АТОЛ Рау и терминал, на котором будут приниматься СБП платежи.

#### 6.3 Настройка режима Покассовый учет (РМК)

Если пользователь хочет вести учет по каждой кассе отдельно, необходимо настроить приём оплат по СБП в разделе «Торговые точки и кассы».

Перейдите в раздел «Торговые точки и кассы» и нажмите кнопку «Добавить РМК».

| Л   |                        | PMK                                                                                                    |  |
|-----|------------------------|----------------------------------------------------------------------------------------------------|--|
|     | Транзакции             |                                                                                                    |  |
| E   | Счета                  | Если вы хотите вести учет СЫП QR операций отдельно для каждой кассы, укажите банковские<br>настройки для каждой кассы |  |
| 83  | Пользователи           |                                                                                                    |  |
|     | Устройства             | Добавить РМК                                                                                                    |  |
| 669 | Торговые точки и кассы | Наземоралее 🔨 ID РМК Банк                                                                                             |  |
| 0   | Marconum               | Дозење отолгатанот Фильтры ^                                                                                          |  |
| ÷   | материалы              | Зогрузить больше Номекановски на                                                                                      |  |
| B   | Продукты               |                                                                                                    |  |
| ලි  | Настройки              | ID PMK                                                                                                    |  |
| Ð   | Помощь                 |                                                                                                    |  |
|     |                        | Сбросить все финатры                                                                                                  |  |
|     |                        |                                                                                                    |  |
|     |                        |                                                                                                    |  |
| 1   | Пользователь           |                                                                                                    |  |
| Ð   | Выход                  | Политика обработия персоналивня дазвые: Согласни на обработку персониливня дазвая                                     |  |

Необходимо заполнить поля Наименование, Адрес РМК, ID РМК.

| Настройки РМК | × |
|---------------|---|
| Наименование  |   |
|               |   |
| Адрес РМК     |   |
|               |   |
| ІД РМК        |   |
|               |   |
|               |   |
| Сохранить РМК |   |

Нажать "Выбрать банк", далее выбрать необходимый банк и оправить запрос на получение параметров.

После получение параметров банка, необходимо ввести в "Настройки параметров" и нажать "Сохранить".

При выборе в разделе РМК "Другой банк" дополнительно можно выбрать торговую точку для учёта операций.

Выберите торговую точку для учёта операций

Начните вводить наименование торговой точки или адрес торговой точки. Из выпадающего списка выберите необходимую.

#### Настройка СБП QR

Выберите один из доступных банков:

| 🖸 🗛льфа Банк                                | 🗆 🔇 открытие   Банк                   |
|---------------------------------------------|---------------------------------------|
| Райффайзен<br>Банк                          | 🕞 Рау   Плати QR                      |
| 🕞 СБЕР БАНК                                 | Другой банк 🔌 📬                       |
| NO kassa                                    |                                       |
| Настройка параметров:<br>TermD              |                                       |
| Сохранить                                   |                                       |
| Если у вас отсутствуют параметры,           | заполните форму ниже для запроса      |
| 9H3                                         | Texepon                               |
| Название арганизации                        | ИНН организации                       |
| Репион, в которон ван удобно посетить банк. | Основной жид деятельности организации |
| Отправить запрос                            |                                       |

Если вы используете кассовое ПО Frontol или xPOS, то в качестве ID РМК должен быть указан Уникальный идентификатор ПО из раздела \Настройки\Основные\Общие.

|                                                                                                    | ые\Обще                                                                                 | e          |                                                          |                                                                        |
|----------------------------------------------------------------------------------------------------|-----------------------------------------------------------------------------------------|------------|----------------------------------------------------------|------------------------------------------------------------------------|
| Общее                                                                                                    |                                                                                         |            |                                                          |                                                                        |
| 🔲 Автоблокировка, с                                                                                                    | ек.                                                                                     |            | 60                                                       | -+                                                                     |
| Сообщения об ошибк                                                                                                    | ax:                                                                                     | Окно-уве   | едомлен                                                  | ие 🗸                                                                   |
| 🗌 Авт. скрывать оши                                                                                                    | бки, мсек                                                                               |            | 500                                                      | -+                                                                     |
| Использование мыши                                                                                                    | c                                                                                       | Разреши    | пь                                                       | ~                                                                      |
| 🔲 Выбор одним щелч<br>🔲 Функция "ОК / Вы                                                                                                    | іком<br>бор'' завис                                                                     | ит от фоку | ica                                                      |                                                                        |
| Применение настроек                                                                                                    | c                                                                                       | Нет        |                                                          | ~                                                                      |
| Временные интервал<br>Продолжительность с<br>Рабочий день:<br>Занимать точку обслу<br>Время резервировани<br>Печать<br>Предварительный<br>Печатать дополнит<br>Печать банковског | ы<br>с: 00:00<br>живания за<br>ня с: 00:00<br>просмотр д<br>тельную ино<br>то слипа и п | и:         | 24<br>по: 23<br>по: 23<br>пьных от<br>на отче<br>ЕГАИС и | ,0 — + +<br>59 — +<br>59 — +<br>59 — +<br>гчетов<br>тах<br>внутри чека |
|                                                                                                    | ости                                                                                    |            |                                                          |                                                                        |

После ввода полей в форме выше можно добавить банковские настройки. Необходимо нажать кнопку «Выбрать банк» и ввести банковские авторизационные данные.

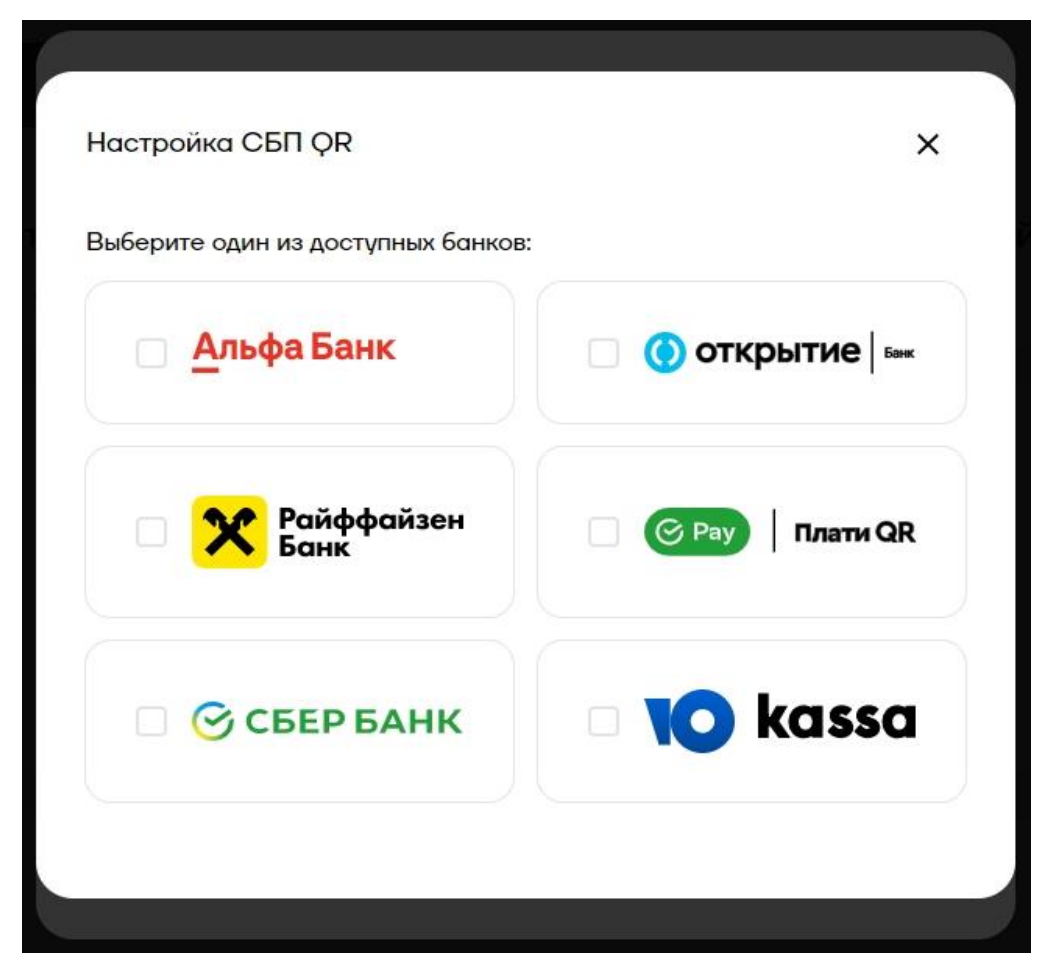

На одной кассе можно настроить сразу несколько банков. По умолчанию будет использоваться тот, который настраивали последним, рядом с его названием будет стоять галочка. На скриншоте выше это Альфа-Банк.

Поддержку режима одновременной работы с несколькими банками планируется поддержать на кассах в 2023 году.

Если вы создадите несколько РМК с разными параметрами Наименование, Адрес РМК, ID РМК, но с одинаковыми банковскими авторизационными данными, это допустимо. В таком случае в отчетах АТОЛ Рау вы увидите операции, разнесенные по разным кассам, дополнительно в отчете будет указан ТID и Идентификатор QR. В банковских отчетах все операции будут зарегистрированы на ту кассу, авторизационные данные которой вы укажете. Для того, чтобы редактировать настройки РМК нажмите на значок

карандаша

и внесите изменения.

| <u> </u> |     |
|----------|-----|
| L=J      |     |
|          | TTD |

Для того, чтобы удалить РМК нажмите на значок карандаша "Удалить"

и выберите

| Настройки РМК     | × |
|-------------------|---|
| Наименование      |   |
| 34                |   |
| Адрес РМК         |   |
| 5435              |   |
| ID PMIK           |   |
| 435               |   |
| Банк по умолчанию |   |
| Альфа-Банк        | ~ |
| Добавить банк     |   |
| Сохранить РМК     |   |

#### 6.4 Продажа через кассовые ссылки Атол

В личном кабинете в разделе QR платежей можно скачать постоянный QR код, уникальный для каждого из ваших PMK.

Вы можете распечатать его в удобном для вас формате или изготовить любым другим способом. Расположить в удобном месте и принимать оплаты по СБП.

Для вашего удобства и отсутствия зависимостей в выборе банка мы реализовали собственные кассовые ссылки. Вне зависимости от того, какой у вас банк, вы можете использовать новый метод оплаты.

<u>Важно</u>: для оплаты по кассовой ссылке покупателю необходимо сканировать QR код из приложения «Камера» и дальше выбрать банковское приложение для оплаты.

<u>Важно</u>: если у вас настроены QR платежи через Плати QR (SberPay QR) от Сбербанка, то оплатить такой QR-код можно только в банках партнёрах Сбербанка, на 25 июля 2023 года это МТС Банк, Сбербанк, Тинькофф, Совкомбанк - Халва, Альфа банк, ЮМопеу.

В разделе «Торговые точки и кассы» у каждой РМК появилась кнопка "Кассовая ссылка", при помощи которой можно создать постоянную кассовую ссылку для каждой РМК.

| Наименование 🔿 | ID РМК Банк           |                         |                 |     | Добави      | пъ РМК |
|----------------|-----------------------|-------------------------|-----------------|-----|-------------|--------|
| 34             | 435 <b>Альфа-Ба</b> н | <b>ік</b> Добавить банк | Кассовая ссылка | 2 🗄 | Фильтры     | ^      |
|                |                       | Загрузить больше        |                 |     | наяенование |        |
|                |                       |                         |                 |     | ID PMK      |        |

При первоначальном запуске появится уведомление о создании новой кассовой ссылки.

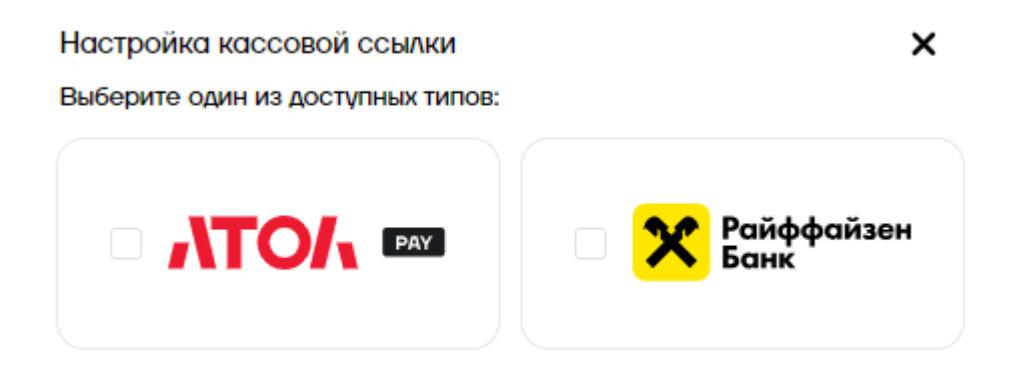

#### Выберите АТОЛ РАҮ

После нажатия кнопки "Создать кассовую ссылку" будет сгенерирована уникальная ссылка для РМК, её можно скачать в виде картинки или использовать в виде ссылки. При необходимости вы всегда можете повторно скачать кассовую ссылку, она останется неизменной.

Кассовая ссылка

Ссылка

atolpay.ru/p5099G9L2H

QR-код

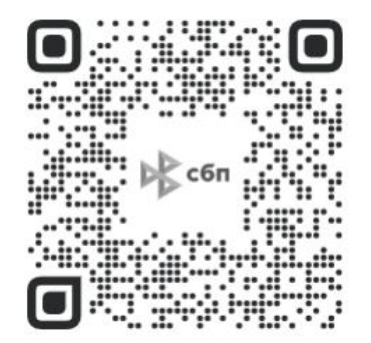

#### 6.5 Продажа через NFC таблички Райффайзен банка

Важно! Для работы с кассовой ссылкой должен быть подключен продукт Райффайзен QR в разделе продукты СБП (QR-платежи)

Подключение продукта отражено в пункте 5.3 данной инструкции.

Для получения параметров необходимо создать заявку на получение NFC метки в личном кабинете Райффайзен банка. В онлайн банке перейдите в раздел «Прием платежей» -«Заявки» -«Создать заявку». После создания заявки вы сможете отслеживать её статус и после выполнения получить NFC табличку в ближайшем отделении банка.

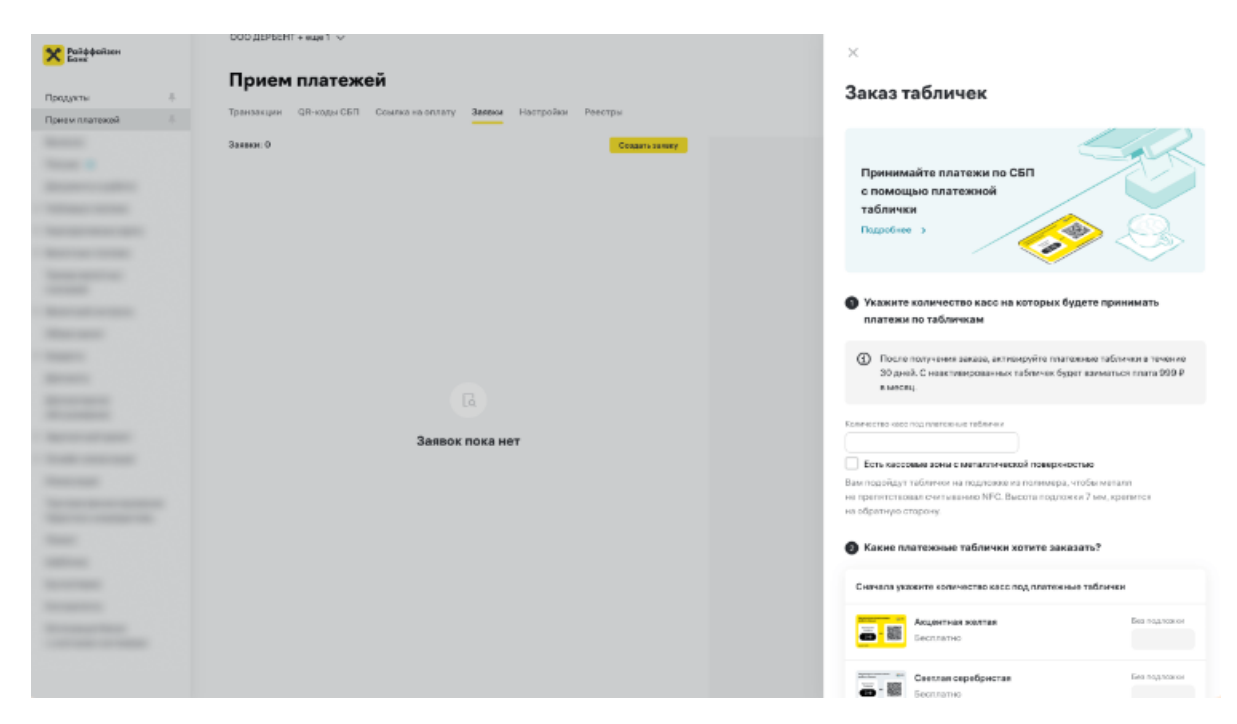

После получения таблички, ее необходимо привязать.

Перейдите в личный кабинет АТОЛ Рау https://lk.atolpay.ru/app/qr/rmk

В разделе «Торговые точки и кассы» выберите нужную торговую точку и нажмите на «Кассовая ссылка». Выберите Райффайзен Банк.

Для завершения настроек укажите QR ID указанный на табличке или отсканируйте QR код при помощи сканера-пистолета в поле URL, эти данные можно найти в

Примечание: достаточно указать один из параметров.

После нажатия кнопки "Создать кассовую ссылку" табличка будет активирована в банке и её можно будет использовать для оплаты.

# 6.6 История транзакций

Для просмотра истории транзакций необходимо в личном кабинете пользователя перейти на страницу "**Транзакции**".

|                                   | Транзакции                                                      |                                                                                                    |
|-----------------------------------|-----------------------------------------------------------------|----------------------------------------------------------------------------------------------------|
| т Трановиции                      | POS Транаакции OR Транаакции ECOM Транаакции PAYROLL Транаакции |                                                                                                    |
| (д) Счита                         |                                                                 |                                                                                                    |
| 8 Пользователи                    | СБП Однана. Стотус Вранн платнава 🗸 РИСС                        | Банк по умолчанию                                                                                                 |
| Эктройства                        |                                                                 | Альфа Банк                                                                                                    |
| 66. Торговые точки и коссы<br>66. | Доненно отортствуют<br>Зогрудить больши                         | CMOHINTLe GORK     Boo троновнами будут натролиться в бане по чеколизник, ногие в транзвиция не бано указано вано |
| 🕑 Материалы                       |                                                                 | Ceasers- orvér                                                                                                    |
| ( <u>п</u> ) Продеты              |                                                                 |                                                                                                    |
| (i) Hactpoiltar                   |                                                                 | Фильтры                                                                                                    |
| (5) Помоць                        |                                                                 | Cyawa<br>Co Air                                                                                                   |
|                                   |                                                                 | Стапус                                                                                                    |
|                                   |                                                                 | <b>Δατα</b><br>Or                                                                                                 |
| Понасестины                       |                                                                 | a.                                                                                                    |
| - Bueroa                          |                                                                 |                                                                                                    |

На данной странице можно:

- "Скачать отчет" по транзакциям;
- В правой части страницы есть возможность отфильтровать транзакции по статусам, дате и сумме;
- По центру снизу отображаются выбранные транзакции, которые можно отсортировать по одному из столбцов: «СБП», «Сумма», «Статус», «Время платежа», «РМК ID». В самом низу данного раздела есть кнопка

«Загрузить больше», чтобы увидеть больше транзакций по выбранным фильтрам.

• Выбрать банк по умолчанию (Все транзакции будут направляться в банк по умолчанию, если в транзакции не было указано явно)

#### 7. Настройка кассовых решений

#### 7.1 Получение токена авторизации

Для того чтобы устройство, на котором вы будете показывать QRкоды для оплаты, могло авторизоваться в сервисе платежей, вам необходимо сгенерировать в Системе АТОЛ Рау токен и указать его в устройстве.

Для этого нужно перейти в раздел «Настройки» и выбрать пункт «API Токены». Укажите название токена и нажмите кнопку «Сгенерировать». Токен готов, его нужно скопировать и перенести на устройство (POS- терминал, платежный терминал или кассовое ПО).

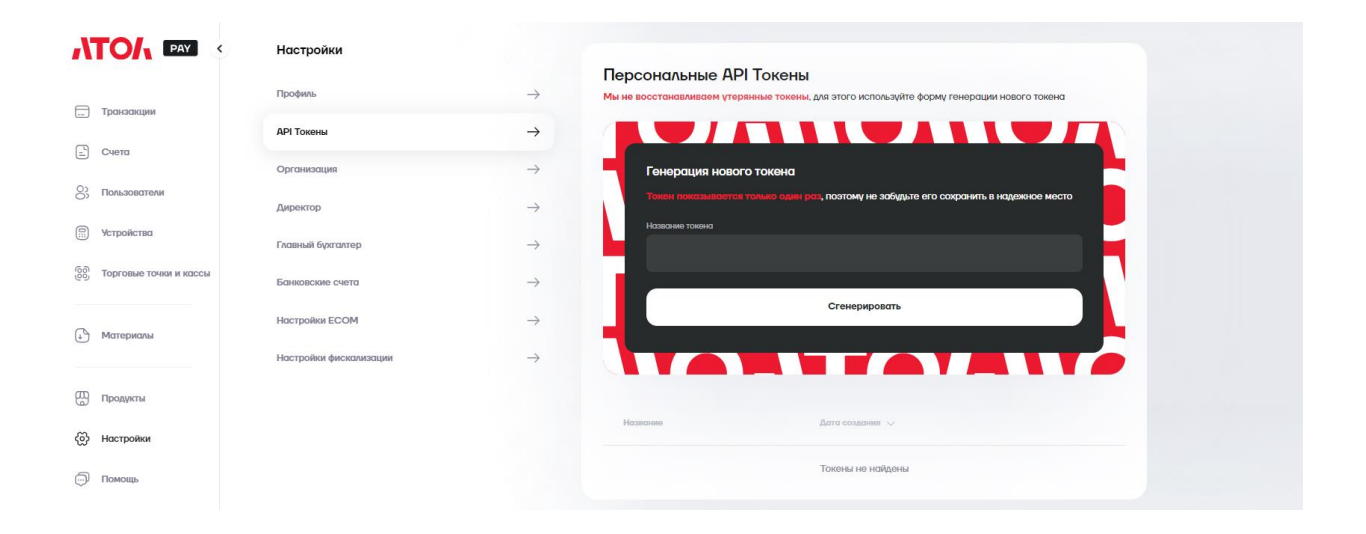

Обратите внимание! Если вы потеряете токен, восстановить его не получится. Данный токен будет работать, пока вы не удалите его из перечня своих токенов, но для новых устройств придется генерировать новый. Одновременно может быть до 5 токенов.

# 7.2 Frontol 6 и Frontol xPOS 3

Необходимо зайти в карточку «Платежная система», в которой две

закладки — «Основные» и «Назначение».

| Платежная система         |                                                                                                    |                   |       |        |
|---------------------------|----------------------------------------------------------------------------------------------------|-------------------|-------|--------|
| Основные Назначен         | ие                                                                                                    |                   |       |        |
| Код:                      | 1 -+                                                                                                    |                   |       |        |
| Наименование:             |                                                                                                    |                   |       |        |
| Текст:                    |                                                                                                    |                   |       |        |
| Вид платежной<br>системы: |                                                                                                    |                   |       |        |
| Группа печати слипа:      |                                                                                                    |                   | 🗙     |        |
| Состояние:                | Подключено                                                                                                    |                   |       |        |
| Способ интеграции:        | Frontol Driver Unit                                                                                                    |                   |       |        |
| Количество слипов:        | 0 -+                                                                                                    |                   |       |        |
| Строка настроек:          | DeviceName=Без названия<br>Protocol=0<br>PathDB=C:\Temp\DB\<br>PathAC=C:\Temp\DB\<br>ResponseTimeout=300<br>SlipFooter=<br>DataTracksFormat=%^^?;?+?<br>EnableKeyboardCardEntry=0<br>EnableSignIdentif=1<br>EnableSignIdentif=1<br>OverrideTerminalNumber=1<br>IntTerminalNumber=1<br>ProtocolProps=GenerateFinReport=-1 | ShowErrorPrompt=0 | Cance |        |
| Свойства                  |                                                                                                    |                   | OK    | Отмена |

Выбрать Способ интеграции. Выбор способа работы Frontol 6:

• Интеграционная библиотека — через библиотеку подключаемого оборудования для взаимодействия с SberPay QR.

#### Свойства. Интеграционная библиотека

При выборе состояния «Подключено» и значения «Интеграцион ная библиотека» (см. настройку «Способ интеграции» на стр. 357) открывается карточка настройки интеграционной библиотеки.

Если сохраненные параметры подключения отсутствуют, окно имеет следующий вид:

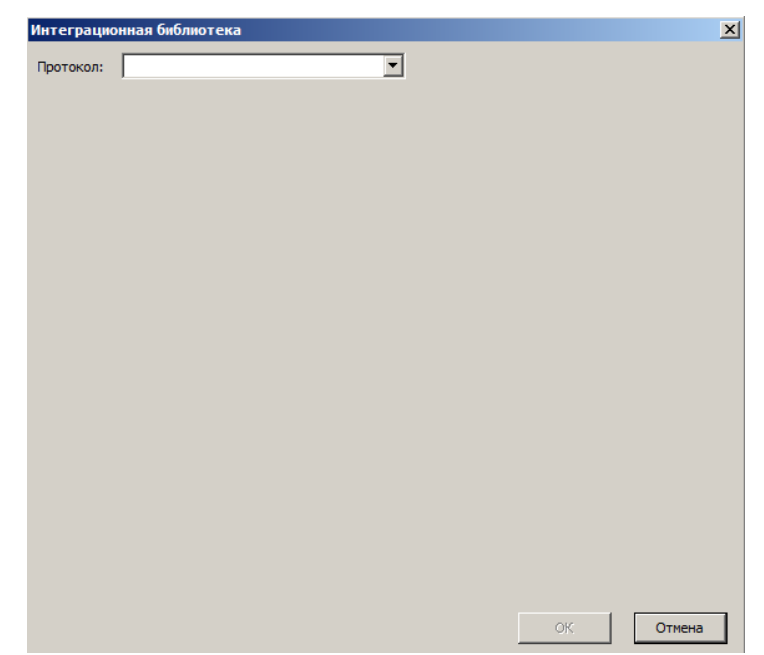

Протокол. Выбор системы быстрых платежей. Для выбора доступен вариант:

• АТОЛ Рау — сервис для оплаты через SberPay QR от АТОЛ. После выбора протокола выводится окно настроек интеграцион-

ной библиотеки.

| Интеграционная библ   | ютека 🗙                      |
|-----------------------|------------------------------|
| Протокол: Атол РАҮ    | <b>•</b>                     |
| URL                   | https://api.atolpay.ru/v1/qr |
| Токен                 | 021a95b034aecb035ff8b560t    |
| Время ожидания (сек.) | 30                           |
| Печатать QR           | Нет                          |
|                       |                              |
|                       | ОК Отмена                    |

**URL**. Ссылка на подключение к API. Выполняется автозаполнение, значение по умолчанию — https://api.atolpay.ru/v1/qr.

**Токен**. Секретный авторизационный код, который необходимо сгенерировать в личном кабинете АТОЛ Рау (раздел 3.4 данной инструкции). Поле обязательно к заполнению.

Время ожидания (сек.). Тайм-аут при подключении, отправке и чтении данных во время взаимодействия с сервером АТОЛ Рау. Данная настройка не имеет отношения к сроку жизни QR-кода, который устанавливается банком. Она не связана с бизнес-процессамии определяет лишь интервал между обращением ПО Frontol 6 к SberPay QR и выдачей ПО сообщения о недоступности сервиса.

**Печатать QR.** Настройка способа вывода полученного QR-кода для клиента:

• Да — QR-код выводится на печать и на экран кассира (а также наэкран покупателя, при наличии).

• Нет — QR-код не печатается, выводится только на экран кассира (а также на экран покупателя, при наличии); значение по умолчанию.

ОК. Сохранение настроек подключения и закрытие окна

# 7.3 Настройка покассового учёта на Frontol 6 и хРОЅ 3

В настройках интеграционной библиотеки нужно включить Разнесённый оборот платежей.

| Протокол:                               | Атол РАҮ          | ~                             |   |  |
|-----------------------------------------|-------------------|-------------------------------|---|--|
| URL                                     |                   | https://api.atolpay.ru/v1/qr/ |   |  |
| Токен                                   |                   | CHINDER CLARK CODE            |   |  |
| Разнесённы                              | й оборот платежей | Да                            | ~ |  |
| Время ожидания ответа от сервера (сек.) |                   | 30                            |   |  |
| Печатать OR                             |                   | Дa                            | ~ |  |

В личном кабинете АТОЛ Рау в настройках Рабочего Места Кассира в качестве ID РМК должен быть указан Уникальный идентификатор ПО из раздела \Настройки\Основные\Общие.

| оощее                 |                  |                      |             |                     |
|-----------------------|------------------|----------------------|-------------|---------------------|
| 🗌 Автоблокировка, с   | :ек.             |                      | 60          | -+                  |
| Сообщения об ошибках: |                  | Окно-уведомление 🗸 🗸 |             |                     |
| 🗌 Авт. скрывать оши   | ібки, мсек       |                      | 500         | - +                 |
| Использование мыши    | 4:               | Разрец               | ить         | ~                   |
| 🗌 Выбор одним щелч    | IKOM             |                      |             |                     |
| 📃 Функция ''ОК / Вы   | бор'' завис      | ит от фок            | уса         |                     |
| Применение настроен   | с                | Нет                  |             | ~                   |
| Временные интервал    | ы                |                      |             |                     |
| Продолжительность с   | мены, час        | 0В:                  | 24,0        | ) -+                |
| Рабочий день:         | c: 00:00         | 0 _+                 | по: 23:5    | i9 <mark>- +</mark> |
| Занимать точку обслу  | живания з        | а, минут:            | 0           | -+                  |
| Время резервировани   | ия с: 00:00      | ) -+                 | по: 23:5    | i9 <mark>- +</mark> |
| Печать                |                  |                      |             |                     |
| 🗌 Предварительный     | просмотри        | дополнит             | ельных отч  | етов                |
| 🗹 Печатать дополни    | гельную ин       | формаци              | о на отчет- | ах                  |
| 🗌 Печать банковскої   | го слипа и       | подотчета            | а ЕГАИС вн  | нутри чека          |
| Оповещение о готовн   | юсти             |                      |             |                     |
| Pawum onopamahug      | Нет              |                      |             | ~                   |
| г сжим оповещения.    | In second second |                      |             |                     |
| Префикс:              |                  |                      |             |                     |

# 7.4 SIGMA

Авторизуйтесь в личном кабинете SIGMA (<u>https://cloud.sigma.ru/login</u>) и перейдите в раздел «Настройки» → «Интеграции», выберите пункт «Интеграция с СБП», введите токен из раздела 3.4 и нажмите кнопку «Подключить». На всех ваших устройствах SIGMA будет активирован способ оплаты SberPay QR.

| <b>У</b>                                                                                                    | Подписка Торговые точки                                                                 | Пользователи Правила торговли Интеграции                                                                                                    | <b>A</b> | 9 😨 |
|----------------------------------------------------------------------------------------------------|-----------------------------------------------------------------------------------------|----------------------------------------------------------------------------------------------------|----------|-----|
|                                                                                                    | Интеграция с 1С                                                                         | Настройки > Интеграции > Интеграция с СБП > Инструкция > Ввести токен                                                                                                    |          |     |
| Аказитина<br>Финансы<br>Товары<br>Документы<br>Документы<br>Локльность<br>Настройки                                                                                                    | Интеграция с СБП                                                                        | № Риструкция СБП Укажите токен В полея вставыте ранее полученный токена из личного кабинета АТОЛ Рау О445b140dbb3a627475b4e5a00c4bc7b3468ar S28bc09b8979ce050c02fbc9588a0984fe3ds                                                                                                    |          |     |
|                                                                                                    |                                                                                         |                                                                                                    |          |     |
| торговля<br>ші<br>Аналитика                                                                                                    | Подлиска Торговые точки<br>Интеграция с 1С<br>Интеграции с АТОЛ ЭДО<br>Интеграция с СБП | Пользователи Правила торговли Интеграции                                                                                                    | <b>A</b> | e 👷 |
| <b>е</b><br>торговля<br>ш<br>Аналигика<br>Финаноц                                                                                                    | Подлиска Торговые точки<br>Интеграция с 1С<br>Интеграция с АТОЛ ЭДО<br>Интеграция с СБП | Пользователи Правила торговли Интеграции <ul> <li>Настройки &gt; Интеграции &gt; Интеграция с СБП &gt; Инструкция &gt; Ввести токен</li> </ul> Интеграция СБП Инструкция                                                                                                    |          | 9 👷 |
| торговля<br>ш<br>Аналитика<br>Финансы<br>Торгоми                                                                                                    | Подлиска Торговые точки<br>Интеграция с 1С<br>Интеграция с АТОЛ ЭДО<br>Интеграция с СБЛ | Пользователи Правила торговли Интеграции<br>← Настройки > Интеграции > Интеграция с СБП > Инструкция > Ввести токен<br>Интеграция СБП<br>Укажите токен<br>В поле вставьте ранее полученный токена из личного кабинета АТОЛ Рау                                                                                                    |          | 9 😳 |
| торговля<br>111<br>Аналитика<br>Фикански<br>Фикански<br>Повария<br>Покументи-                                                                                                    | Подлиска Торговые точки<br>Интеграция с 1С<br>Интеграция с СБЛ<br>Интеграция с СБЛ      | Пользователи       Правила торговли       Интеграции         ( ←)       Настройки )       Интеграция CEП )       Инструкция )       Ввести токен         Интеграция CEП       ()       ()       ()       ()       ()         Укажите токен       В поле вставьте ранее полученный токена из личного кабинета АТОЛ Рау       О445b140dbb3a627475b4e5a00e4bc7       0445b140dbb3a627475b4e5a00e4bc7                                                                                                    | Â.       | 9 😨 |
| сорговля<br>ніі<br>Аналитика<br>Фивансы<br>Товары<br>Документы<br>Холаличость                                                                                                    | Подлиска Торговые точки<br>Интеграция с 10 .<br>Интеграция с СБЛ                        | Пользователи       Правила торговли       Интеграции                                                                                                    |          | 9   |
| урганя<br>Торговля<br>Аналитика<br>Финенсы<br>Сонненсы<br>Документы<br>Ховальность                                                                                                    | Подписка Торговые точки<br>Интеграция с 1С<br>Интеграция с АТОЛ ЭДО<br>Интеграция с СБП | Пользователи       Правила торговли       Интеграции         ( )       Настройки )       Интеграции )       Интеграции )         ( )       Интеграции )       Интеграции )       ( )         ( )       Интеграции )       ( )       ( )         ( )       Интеграции )       ( )       ( )         ( )       Интеграции )       ( )       ( )         ( )       Интеграции )       ( )       ( )         ( )       Интеграции )       ( )       ( )         ( )       ( )       ( )       ( )         ( )       ( )       ( )       ( )         ( )       ( )       ( )       ( )         ( )       ( )       ( )       ( )         ( )       ( )       ( )       ( )         ( )       ( )       ( )       ( )         ( )       ( )       ( )       ( )         ( )       ( )       ( )       ( )         ( )       ( )       ( )       ( )         ( )       ( )       ( )       ( )         ( )       ( )       ( )       ( )       ( )         ( )       ( )       ( )       ( )       ( )     <                                                                                                    |          | 0 😨 |
| Сорговля<br>11<br>Аналитика<br>Финансы<br>Финансы<br>Финансы<br>Финансы<br>Финансы<br>Финансы<br>Финансы<br>Финансы<br>Финансы<br>Финансы<br>Товары<br>Документы<br>Филаничиса<br>Финансы | Подлиска Торговые точки<br>Интеграция с 1С<br>Интеграция с СБЛ<br>Интеграция с СБЛ      | Пользователи       Правила торговли       Интеграции                                                                                                    |          | 0   |
| сорговля<br>ціі<br>Аналитина<br>Финансы<br>Сонары<br>Топары<br>Сонары<br>Лопары<br>Лопары<br>Лопары                                                                                       | Подписка Торговые точки<br>Интеграция с 10<br>Интеграция с СБЛ<br>Интеграция с СБЛ      | Пользователи       Правила торговли       Интеграции         (*)       Настройки ) Интеграции ) Интеграции с СБП ) Инструкция ) Ввести токен         Фитеграция СБП       (*)       (*)         Интеграция СБП       (*)       (*)         Имакте токен       Воле вставъте ранее полученный токена из личного кабинета АТОЛ Рау         Иларискови       (*)       (*)         Ониструкция       (*)       (*)         Интеграция СБП       (*)       (*)         Интеграция СБП       (*)       (*)         Интеграция СБП       (*)       (*)         Интеграция СБП       (*)       (*)         Интеграция СБП       (*)       (*)         Интеграция СБП       (*)       (*)         Интеграция СБП       (*)       (*)         Интеграция СБП       (*)       (*)         Интеграция СБП       (*)       (*)         Интеграция СБП       (*)       (*)         Интеграция СБП       (*)       (*)         Интеграция ССБП       (*)       (*)         Интеграция ССБП       (*)       (*)         Интеграция ССБП       (*)       (*)         Интеграция ССБП       (*)       (*)         Интегра |          | 9   |

#### 8. Оплата в мобильных приложениях разных банков

Для того чтобы покупатель мог воспользоваться оплатой через QRкод, необходимо в банковском приложении найти функцию «Оплата по QR» или «Сканировать QR», выбрать ее при помощи камеры мобильного телефона отсканировать QR- код и подтвердить оплату в появившемся меню.

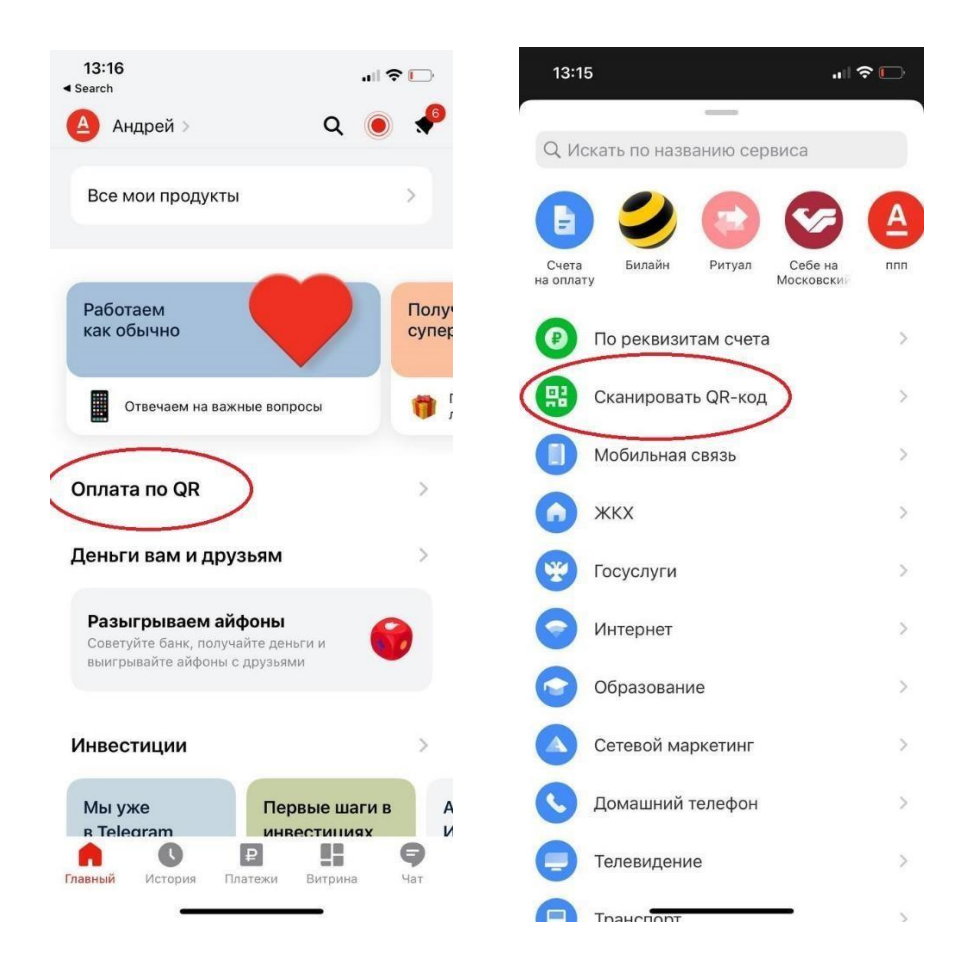

# 9. Инструкция для разработчика, массовая загрузка РМК скриптом

#### 9.1 Авторизация

Для взаимодействия с API необходимо получить токен и использовать его для всех запросов API в http заголовке Authorization. Для получения Token необходимо выполнить следующие действия:

- Сгенерировать секретный код (токен) в личном кабинете АТОЛ Pay(https://lk.atolpay.ru/).
- Использовать полученный токен во всех запросах API в http заголовке Authorization: Bearer <access\_token>.

#### 9.2 Создание РМК

Необходимо создать скрипт для массовой загрузки РМК с полными настройками банка. РМК создается методом POST: api.atolpay.ru/v1/rmk.

Данные об одном РМК передается массивом данных. В одном запросе допустимо создание нескольких РМК, но не более 1000, чтобы предотвратить перегрузку сервера.

| Описание | парамет | ров: |
|----------|---------|------|
|----------|---------|------|

| E   | Іазвание | Описание                      | Обязательность | Формат       |
|-----|----------|-------------------------------|----------------|--------------|
| rmk |          | Массив данных о<br>РМК        | Дa             |              |
|     | name     | Наименование<br>кассы         | Дa             | string (32)  |
|     | address  | Адрес располо-<br>жения кассы | Да             | string (255) |
|     | rmkId    | Идентификатор<br>РМК          | Дa             | string (32)  |

| qrSettings           | Настойки QR<br>(За- висит от<br>банка)                            | Нет                      | object  |
|----------------------|-------------------------------------------------------------------|--------------------------|---------|
| paymentMe-<br>thodId | Идентификатор<br>метода оплаты                                    | Да, если есть qrSettings | number  |
| terminalId           | Идентификатор<br>терминала                                        | Нет                      | string  |
| merchantId           | Идентификатор<br>компании в си-<br>стемах банка                   | Нет                      | string  |
| clientSecret         | Идентификатор<br>клиента                                          | Нет                      | string  |
| qrId                 | Идентификатор<br>устройства, на<br>котором сформи-<br>рован заказ | Нет                      | string  |
| ogrn                 | ОГРН юридиче-<br>ского лица                                       | Нет                      | string  |
| account              | Расчетный счет                                                    | Нет                      | string  |
| bic                  | БИК Банка с рас-<br>чётным счётом                                 | Нет                      | string  |
| isDefault            | Настройка «по<br>умолчанию»                                       | Нет                      | boolean |

Поле paymentMethodId определяет способ оплаты (Банк):

| paymentMethodId | Способ оплаты | Набор параметров |  |
|-----------------|---------------|------------------|--|
|-----------------|---------------|------------------|--|

| 100 | Альфа-Банк | terminalId – Идентификатор   |
|-----|------------|------------------------------|
|     |            | терминала, его можно полу-   |
|     |            | чить в банке при подключении |
|     |            | продукта (TermID)            |
|     |            |                              |

| 200 | Банк Открытие       | merchantId - "Идентификатор<br>компании в системах банка"<br>(LegalID)<br>terminalId - "Идентификатор<br>компании в ЦБ РФ" (MID)<br>clientSecret - "Секретный код<br>подключения, выданный бан-<br>ком" (ClientSecret) |
|-----|---------------------|----------------------------------------------------------------------------------------------------|
| 300 | Райффайзен Банк     | terminalId - Мерчант из лич-<br>ного кабинета в банке Райф-<br>файзен (sbpMerchantId)<br>clientSecret - Секретный ключ<br>из личного кабинета в банке<br>Райффайзен (ClientSecret)                                     |
| 400 | СберБанк (Плати QR) | terminalId - Уникальный иден-<br>тификатор терминала (TID)<br>qrId - Идентификатор устрой-<br>ства, на котором сформирован<br>заказ (QR ID)                                                                            |
| 401 | СберБанк СБП        | terminalId - Уникальный иден тификатор терминала (TID)                                                                                                    |

| 500 | Русский стандарт, Си-  | ogrn - ОГРН                |
|-----|------------------------|----------------------------|
|     | нара, Модульбанк, Рос- | юридического лица          |
|     | сельхозбанк, Совком-   |                            |
|     | банк, Тинькофф,        | account - Расчетный счет   |
|     | Азиатско-              | bic - БИК Банка с расчётны |
|     | Тихоокеанский Банк,    | счётом                     |
|     | Кубань Кредит, Ро-     |                            |
|     | сДорБанк, Юникредит    |                            |
|     | Банк, Трансстройбанк,  |                            |
|     | Промсвязьбанк,         |                            |
|     | Газпромбанк, Абсолют   |                            |
|     | Банк, Банк Вологжанин. |                            |

#### Пример запроса:

{

```
"rmk": [
{
    " name ": "Касса 1",
    "address": "г. Москва, ул. Пушкина, д. 1","
    rmkId ": "2MC3T1S6",
    "qrSettings": [
    {
        "paymentMethodId": 100,
        "terminalId": "12356"
    },
    {
        "paymentMethodId": 200,
        "merchantId": "1267",
        "terminalId": "6789",
```

```
"clientSecret": "eyJ0eXAiOiJKV1QiLC"
  },
   {
    "paymentMethodId": 300,
    "terminalId":
                           "213429",
    "clientSecret":
    "bT87uFuPBo8_Y", "isDefault":
    true
   }
 ]
},
{
 "name": "Kacca 2",
 "address": "г. Москва, ул. Щусева, д. 15",
 "rmkId": "2C32A1S6"
},
{
 "name": "Kacca 35",
 "address": "г. Ижевск ул. удмуртская д. 268",
 "rmkId": "2C32A1S6",
 "qrSettings": [
   {
    "paymentMethodId": 400,
    "terminalId": "214151",
    "qrId": "2313",
    "isDefault": true
   },
```

```
{
       "paymentMethodId": 401,
       "terminalId": "65345"
      },
      {
       "paymentMethodId": 500,
       "ogrn": "509324033132",
       "account": "40702810100010000335",
       "bic": "044535691"
      }
    ]
   }
 ]
}
Пример успешного ответа (код 201):
{
 "message": "Операция завершена успешно",
 "status": "success"
}
Пример неуспешного ответа (код 403):
{
 "errorCode":
 "AUTH_ERROR",
 "errorMessage": "Forbidden",
 "status": "error"
```

}

# 10. Инструкция для разработчика массовая привязка кассовой ссылки

#### 10.1 Авторизация

Для взаимодействия с API необходимо получить токен и использовать его для всех запросов API в http заголовке Authorization.

Для получения токена необходимо выполнить следующие действия:

- 1. Сгенерировать секретный код (токен) в личном кабинете AtolPay (https://lk.atolpay.ru/).
- 2. Использовать полученный токен во всех запросах API в http заголовке Authorization: Bearer <access\_token>.

#### 10.2 Добавление кассовой ссылки

Ранее созданная в банке кассовая ссылка привязывается к РМК с помощью метода <u>POST /v2/qr/static/bindings</u>, отправленного на адрес api.atolpay.ru. Метод позволяет:

- Привязать кассовую ссылку к существующему РМК;
- Создать РМК с указанным ID и привязать к нему кассовую ссылку.

Описание параметров:

| Название        | Описание                                                               | Обязательность                | Формат              |  |  |
|-----------------|------------------------------------------------------------------------|-------------------------------|---------------------|--|--|
|                 | Запрос                                                                 |                               |                     |  |  |
| rmkId           | Идентификатор<br>РМК                                                   | Да                            | string              |  |  |
| paymentMethodId | Идентификатор<br>банка кассовой<br>ссылки:<br>300 – Райффайзен<br>банк | Да                            | number<br>Enum: 300 |  |  |
| qrcId           | Идентификатор<br>кассовой ссылки от<br>банка                           | Да, если не передан<br>qrcUrl | string              |  |  |
| qrcUrl          | Url кассовой ссылки<br>от банка                                        | Да, если не передан<br>qrcId  | string              |  |  |

| Ответ           |                                                                        |    |        |
|-----------------|------------------------------------------------------------------------|----|--------|
| Id              | Идентификатор<br>кассовой ссылки                                       | Дa | string |
| qrcId           | Идентификатор<br>кассовой ссылки от<br>банка                           | Да | string |
| qrcUrl          | Url кассовой ссылки<br>от банка                                        | Дa | string |
| rmkId           | Идентификатор<br>РМК                                                   | Дa | string |
| clientId        | Идентификатор<br>пользователя                                          | Да | number |
| paymentMethodId | Идентификатор<br>банка кассовой<br>ссылки:<br>300 – Райффайзен<br>банк | Да | number |

#### Пример запроса:

{

"paymentMethodId": 300,

```
" rmkId ": "2MC3T1S6",
```

```
" qrId ": "ADB2FDA55B014549B2F8291A76A8938D",
```

" qrUrl ":

"https://ecom.raiffeisen.ru/api/sbp/v2/qr/ADB2FDA55B014549B2F8291A76A8938D/image

}

Пример успешного ответа (код 201):

{

" Id ": " 123e4567-e89b-12d3-a456-426655440000",

" qrId ": " ADB2FDA55B014549B2F8291A76A8938D",

" qrUrl ":

"https://ecom.raiffeisen.ru/api/sbp/v2/qr/ADB2FDA55B014549B2F8291A76A8938D/image ",

" rmkId ": "2MC3T1S6",

" clientId ": 12345,

"paymentMethodId": 300

}

#### Пример неуспешного ответа: Кассовая ссылка уже используется (код 403):

{

```
"errorCode": "STATIC_QR_BINDING_FORBIDDEN",
```

"errorMessage": "Данная кассовая ссылка уже используется",

"status": "error"

}

Пример неуспешного ответа: Кассовая ссылка не существует (код 404):

{

```
"errorCode": "STATIC_QR_BINDING_NOT_FOUND",
```

"errorMessage": "Привязка кассовой ссылки не найдена",

"status": "error"

}

Пример неуспешного ответа: Кассовая ссылка уже привязана (код 409):

{

```
"errorCode": "STATIC_QR_BINDING",
```

"errorMessage": "Данная кассовая ссылка уже привязана к РМК № {rmkId}, удалите связь и повторите попытку",

"status": "error"

}

Пример неуспешного ответа: Кассовая ссылка для данного банка уже привязана (код 409):

{

```
"errorCode": "STATIC_QR_RMK_HAS_BINDING",
```

"errorMessage": " Для данного РМК уже есть привязанная кассовая ссылка, удалите связь и повторите попытку",

"status": "error"

}

Пример неуспешного ответа: Ошибка в указанной информации (код 422):

{

"errorCode": "STATIC\_QR\_BINDING\_ERROR",

"errorMessage": " Проверьте введенные данные кассовой ссылки или обратитесь в службу технической поддержки ",

```
"status": "error"
```

}

#### Отвязка кассовой ссылки

Чтобы отвязать кассовую ссылку от РМК необходимо вызвать один из двух методов:

- Для отвязки по данным РМК <u>DELETE /v2/qr/static/bindings;</u>
- Для отвязки по идентификатору кассовой ссылки <u>DELETE</u> /v2/qr/static/bindings/{id}.

#### **DELETE /v2/qr/static/bindings**

Описание параметров:

| Название        | Описание                                                               | Обязательность                | Формат |
|-----------------|------------------------------------------------------------------------|-------------------------------|--------|
|                 | Запј                                                                   | poc                           |        |
| rmkId           | Идентификатор<br>РМК                                                   | Да                            | string |
| qrcId           | Идентификатор<br>кассовой ссылки от<br>банка                           | Да, если не передан<br>qrcUrl | string |
| qrcUrl          | Url кассовой ссылки<br>от банка                                        | Да, если не передан<br>qrcId  | string |
|                 | Оте                                                                    | зет                           |        |
| Id              | Идентификатор<br>кассовой ссылки                                       | Да                            | string |
| qrcId           | Идентификатор<br>кассовой ссылки от<br>банка                           | Да                            | string |
| qrcUrl          | Url кассовой ссылки<br>от банка                                        | Да                            | string |
| clientId        | Идентификатор<br>пользователя                                          | Да                            | number |
| paymentMethodId | Идентификатор<br>банка кассовой<br>ссылки:<br>300 – Райффайзен<br>банк | Да                            | number |

Пример запроса:

{

"rmkId": "RAIF-RMK",

```
"qrcId": "AS5C544DDC624BA5B1800B2C8EC18876",
```

```
"qrcUrl": "https://qr.nspk.ru/AD1000479HA7OI4G8GIAAUJRC26V455F"
```

}

Пример успешного ответа (код 201):

```
{
```

"status": "success",

"data": {

"id": "a4a04bcc-7cbb-4d00-afbf-dd737674d5ff",

"qrcId": "AD1000479HA7OI4G8GIAAUJRC26V455F",

"qrcUrl": "https://qr.nspk.ru/AD1000479HA7OI4G8GIAAUJRC26V455F",

"clientId": 42,

"paymentMethodId": 300

}

Пример неуспешного ответа: Кассовая ссылка не существует (код 404):

{

"errorCode": " STATIC\_QR\_BINDING\_NOT\_FOUND",

"errorMessage": "Привязка кассовой ссылки не найдена",

"status": "error"

}

Пример неуспешного ответа: Кассовая ссылка уже привязана (код 409):

{

"errorCode": "STATIC\_QR\_BINDING",

"errorMessage": "Данная кассовая ссылка уже привязана к РМК № {rmkId}, удалите связь и повторите попытку",

"status": "error"

}

Пример неуспешного ответа: Ошибка в указанной информации (код 422):

{

"errorCode": "STATIC\_QR\_BINDING\_ERROR",

"errorMessage": "Проверьте введенные данные кассовой ссылки или обратитесь в службу технической поддержки ",

"status": "error"

#### DELETE /v2/qr/static/bindings/{id}.

Описание параметров:

| Название        | Описание                                                                            | Обязательность | Формат        |  |
|-----------------|-------------------------------------------------------------------------------------|----------------|---------------|--|
| Запрос (URL)    |                                                                                     |                |               |  |
| id              | Идентификатор<br>привязки<br>Example : 92bfa2a8-<br>87cd-48fc-b197-<br>d45b58b70be8 | Да             | String (path) |  |
|                 | Оте                                                                                 | зет            |               |  |
| Id              | Идентификатор<br>кассовой ссылки                                                    | Да             | string        |  |
| qrcId           | Идентификатор<br>кассовой ссылки от<br>банка                                        | Да             | string        |  |
| qrcUrl          | Url кассовой ссылки<br>от банка                                                     | Да             | string        |  |
| clientId        | Идентификатор<br>пользователя                                                       | Да             | number        |  |
| paymentMethodId | Идентификатор<br>банка кассовой<br>ссылки:<br>300 – Райффайзен<br>банк              | Да             | number        |  |

#### Пример успешного ответа (код 201):

{

"status": "success",

"data": {

"id": "a4a04bcc-7cbb-4d00-afbf-dd737674d5ff",

```
"qrcId": "AD1000479HA7OI4G8GIAAUJRC26V455F",

"qrcUrl": "https://qr.nspk.ru/AD1000479HA7OI4G8GIAAUJRC26V455F",

"clientId": 42,

"paymentMethodId": 300

}

<u>IpuMep HeycnemHoro otbeta: Kaccobaя ссылка не существует (код 404):</u>

{

"errorCode": "STATIC_QR_BINDING_NOT_FOUND",

"errorMessage": "Привязка кассовой ссылки не найдена",

"status": "error"

}

<u>IpuMep HeycnemHoro otbeta: Kaccobaя ссылка уже привязана (код 409):</u>
```

```
{
```

"errorCode": "STATIC\_QR\_BINDING",

"errorMessage": "Данная кассовая ссылка уже привязана к РМК № {rmkId}, удалите связь и повторите попытку",

```
"status": "error"
```

}

Пример неуспешного ответа: Ошибка в указанной информации (код 422):

{

"errorCode": "STATIC\_QR\_BINDING\_ERROR",

"errorMessage": " Проверьте введенные данные кассовой ссылки или обратитесь в службу технической поддержки ",

"status": "error"